# Applied jQuery DEVELOP AND DESIGN

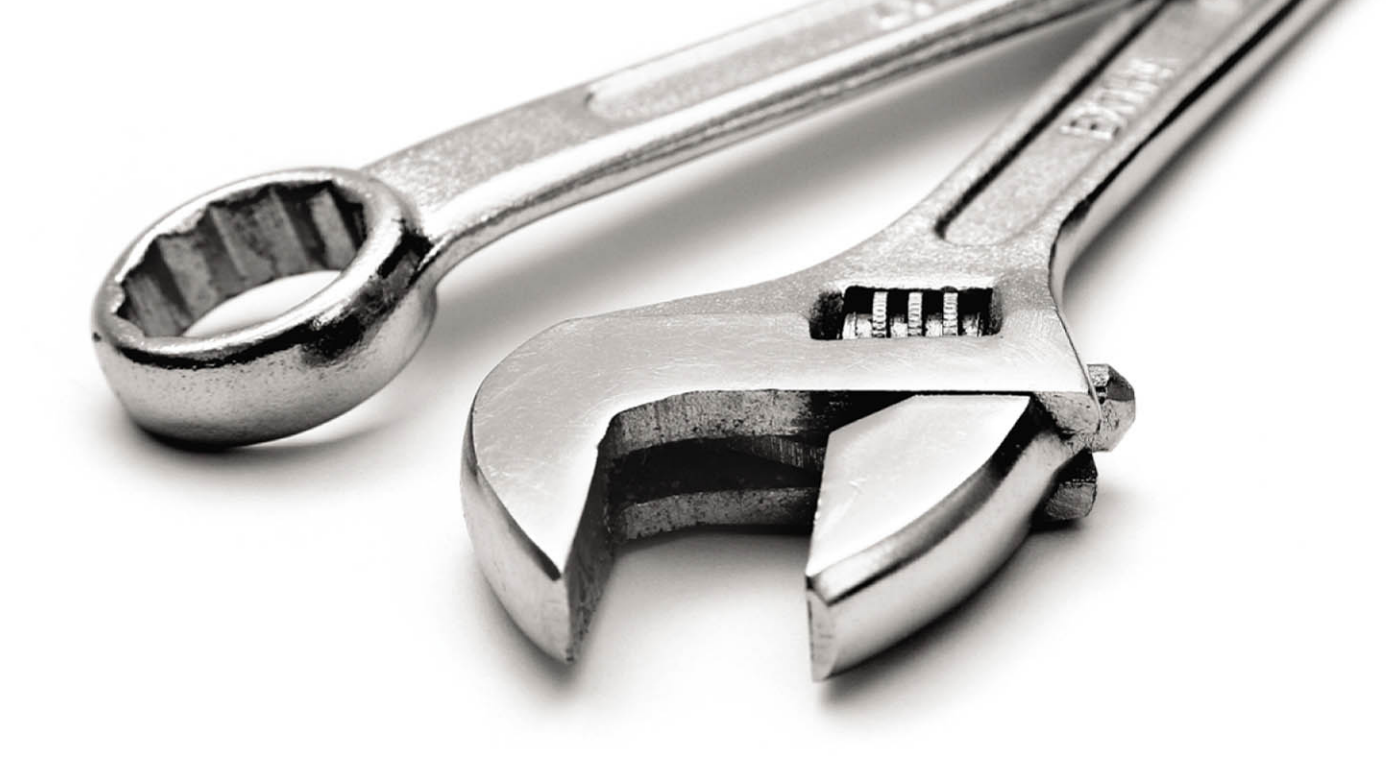

**Jay Blanchard** 

# Applied jQuery DEVELOP AND DESIGN

**Jay Blanchard** 

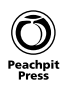

#### Applied jQuery: Develop and Design

Jay Blanchard

#### **Peachpit Press**

1249 Eighth Street Berkeley, CA 94710 510/524-2178 510/524-2221 (fax)

Find us on the Web at: www.peachpit.com To report errors, please send a note to: errata@peachpit.com Peachpit Press is a division of Pearson Education. Copyright © 2012 by Jay Blanchard

Editor: Rebecca Gulick Development and Copy Editor: Anne Marie Walker Technical Reviewer: Jesse R. Castro Production Coordinator: Myrna Vladic Compositor: Danielle Foster Proofreader: Patricia Pane Indexer: Valerie Haynes-Perry Cover design: Aren Straiger Interior design: Mimi Heft

#### Notice of Rights

All rights reserved. No part of this book may be reproduced or transmitted in any form by any means, electronic, mechanical, photocopying, recording, or otherwise, without the prior written permission of the publisher. For information on getting permission for reprints and excerpts, contact permissions@peachpit.com.

#### Notice of Liability

The information in this book is distributed on an "As Is" basis, without warranty. While every precaution has been taken in the preparation of the book, neither the author nor Peachpit Press shall have any liability to any person or entity with respect to any loss or damage caused or alleged to be caused directly or indirectly by the instructions contained in this book or by the computer software and hardware products described in it.

#### Trademarks

Many of the designations used by manufacturers and sellers to distinguish their products are claimed as trademarks. Where those designations appear in this book, and Peachpit was aware of a trademark claim, the designations appear as requested by the owner of the trademark. All other product names and services identified throughout this book are used in editorial fashion only and for the benefit of such companies with no intention of infringement of the trademark. No such use, or the use of any trade name, is intended to convey endorsement or other affiliation with this book.

ISBN 13: 978-0-321-77256-5 ISBN 10: 0-321-77256-3

987654321

Printed and bound in the United States of America

To Mom, who taught me there was magic in books, and to Dad, who taught me there was magic in me.

#### ACKNOWLEDGMENTS

Projects like this are not possible without the support and understanding of a lot of people, something I really didn't understand when first embarking on the journey to create a book. Saying "thank you" isn't nearly enough, but I hope that you all understand how much I appreciate you!

Even with the blender of life roaring around us, Connie Kay, Kaitlyn, Brittany, Zach, Karla, and Morgan provided more love and support than you can imagine. I love you all!

To Rebecca Gulick, thank you for believing in me and helping a dream to come true!

To Anne Marie Walker, enough cannot be said about your gentle firmness, guidance, and subtle humor. I am eternally grateful to you!

To Jesse Castro, thanks for keeping me on the straight and narrow. Your insight, technical abilities, and encouragement blow me away!

To Larry Ullman, thanks for being the Ford Prefect to my Arthur Dent and guiding me through the galaxy! I kept my towel on my desk the whole time!

To Francis Govers, the twists and turns in my life are made all the more bearable by knowing that you are just a phone call or an e-mail away. Best friends don't get any better!

To the folks who have made up the teams of developers that I have worked with day in and day out, thank you for making me a better programmer and a better person! Your willingness to look over my shoulder and teach me something new is treasured beyond measure.

To the jQuery community, you are an amazing group of people, and I am honored to share electrons with you!

#### CONTENTS

|           | Introduction                               | viii |
|-----------|--------------------------------------------|------|
|           | Welcome to jQuery                          | xi   |
| CHAPTER 1 | INTRODUCING JQUERY                         | XIV  |
|           | Making jQuery Work                         | 2    |
|           | Working with the DOM                       | 6    |
|           | Learning a Few jQuery Tips                 | 9    |
|           | Selecting Elements Specifically            |      |
|           | Making Quick Work of DOM Traversal         | 10   |
|           | Troubleshooting with Firebug               |      |
|           | Packing Up Your Code                       |      |
|           | Using Return False                         |      |
|           | Fiddling with jQuery Code                  | 16   |
|           | Combining jQuery with Other Code           |      |
|           | Starting with HTML                         |      |
|           | Styling Web Pages with CSS                 |      |
|           | Using PHP and MySQL                        |      |
|           | Progressive Enhancement                    |      |
|           | Planning Design and Interaction            |      |
|           | Wrapping Up                                | 23   |
| CHAPTER 2 | WORKING WITH EVENTS                        |      |
|           | Using the Photographer's Exchange Web site |      |
|           | Making Navigation Graceful                 |      |
|           | Creating and Calling Modal Windows         |      |
|           | Binding Events to Other Elements           |      |
|           | Building an Image Carousel                 |      |
|           | Creating Sprite-based Navigation           | 50   |
|           | Wrapping Up                                |      |
| CHAPTER 3 | MAKING FORMS POP                           |      |
|           | Leveraging Form Events                     | 60   |
|           | Focusing on a Form Input                   | 60   |
|           | Validating Email Addresses                 | 62   |
|           | Making Sure an Input Is Complete           | 66   |
|           | Tackling Uploads                           | 69   |
|           | Performing Client-side Validation          |      |

|           | Developing Server-side Validation                           | 72  |
|-----------|-------------------------------------------------------------|-----|
|           | Uproduing Files                                             |     |
|           | wrapping Up                                                 |     |
| CHAPTER 4 | BEING EFFECTIVE WITH AJAX                                   | 90  |
|           | Using AJAX for Validation                                   | 92  |
|           | Building the PHP Registration and Validation File           |     |
|           | Setting Up the jQuery Validation and Registration Functions | 100 |
|           | Logging in the User                                         | 105 |
|           | Using AJAX to Update Content                                | 108 |
|           | Getting Content Based on the Current User                   | 108 |
|           | Loading Content Based on Request                            | 110 |
|           | Loading Scripts Dynamically                                 | 112 |
|           | Using jQuery's AJAX Extras                                  | 116 |
|           | Using JSON                                                  | 126 |
|           | Securing AJAX Requests                                      | 134 |
|           | Preventing Form Submission                                  | 135 |
|           | Using Cookies to Identify Users                             | 139 |
|           | Cleansing User-supplied Data                                | 141 |
|           | Transmitting Data Securely                                  | 144 |
|           | Wrapping Up                                                 | 145 |
| CHAPTER 5 | APPLYING JQUERY WIDGETS                                     | 146 |
|           | Using the jQuery UI Widgets                                 | 148 |
|           | Customizing the jQuery UI                                   | 148 |
|           | Including jQuery UI Widgets                                 | 152 |
|           | Using jQuery Plugins                                        | 171 |
|           | Beefing Up Your Apps with Plugins                           | 172 |
|           | Pumping Up Your Sites                                       |     |
|           | Rolling Your Own Plugins                                    | 200 |
|           | Wrapping Up                                                 | 203 |
| CHAPTER 6 | CREATING APPLICATION INTERFACES                             | 204 |
|           | Establishing the Foundation                                 | 206 |
|           | Creating the HTML                                           | 207 |
|           | Applying the CSS                                            |     |
|           | Making the Interface Resizable                              | 214 |

| Improving the Application Interface |  |
|-------------------------------------|--|
| Creating Better Sprites             |  |
| Loading Content with AJAX           |  |
| Configuring Additional Enhancements |  |
| Wrapping up                         |  |
|                                     |  |

#### INTRODUCTION

As Web designers, you are painstakingly compelled to grab Web surfers' attention as quickly as possible and then keep them on your site to absorb the content. In addition to the product, service, or information that you are providing, the site must be visually attractive and offer stimulating (and valuable) interaction. The jQuery library is the main ingredient for providing the icing on your Web-site cake. If applied well, the effects of jQuery will convince visitors and application users to click around and sample all of your content.

The trick is learning how to combine jQuery with other markup and languages effectively. You must gain knowledge in a wide range of disciplines, like HTML (HyperText Markup Language) and CSS (Cascading Style Sheets), to know how to properly mix in the right amount of jQuery. The goal of this book is to give you the knowledge to bring the HTML, CSS, and jQuery ingredients together to create compelling interactivity to your Web sites and applications.

Throughout the book, I'll also show you ways to use PHP, a popular serverside scripting language, and MySQL, a relational database product, to enhance your overall development and supercharge your applications. Both technologies translate easily to other Web development languages.

#### WHAT IS JQUERY?

Announced in 2006 by its creator, John Resig, jQuery quickly gained popularity and support as a new way to use JavaScript to interact with HTML and CSS. jQuery's simple selectors mimicked CSS selectors, making the library familiar and easy to learn for designers and developers alike. The jQuery library erased the worry that Web developers had suffered through when trying to create interactive sites across a wide range of browsers by handling most browser compatibility issues behind the scenes.

Topping off those two features is the shortened syntax used by jQuery. The following example shows how you would select an element based on its id attribute using jQuery:

\$('#foo');

The jQuery selector is much shorter as opposed to the same example in oldschool JavaScript:

```
document.getElementByID('foo');
```

It's no wonder that the Web-development community embraced jQuery's "write less, do more" mantra. Couple the simplicity of jQuery with its ability to support complex animations and achieve stupendous effects, and you get a JavaScript library that is flexible and capable of empowering you to provide your Web site visitors with an outstanding interactive experience.

#### WHO THIS BOOK IS FOR

This book is aimed at beginning to intermediate Web developers, but it doesn't matter where you are in your journey as a designer or developer. You should find examples in this book that will help you to bring your Web pages and applications to life with jQuery. It helps if you have a basic knowledge of HTML, CSS, JavaScript, and jQuery, but it is not necessary because the examples are fully baked and ready to go.

#### WHAT I USED

As of this writing, jQuery 1.5 had been released and is used for all of the examples in the book. You can download it at www.jquery.com. It is also available on the book's Web site at www.appliedjquery.com.

HTML, CSS, and JavaScript files are all plain-text files that you can create and edit in any plain-text editor.

Examples were all tested in Firefox 3 and Internet Explorer 8, with an occasional peek in Safari and Google Chrome.

#### WHERE TO FIND THE CODE

All of the code examples for the book are available from the *Applied jQuery* Web site at www.appliedjquery.com/downloads. There you can download a Zip file containing all of the examples, graphics, and other collateral needed to follow along.

The examples are arranged by chapter within the Zip file and include all of the necessary jQuery files to make the examples work right out of the box.

However, even though all of the files are available for download, I encourage you to type out each example as you progress through the book. Taking a hands-on approach will help you to learn how all of the technologies fit together and will reinforce the concepts in your brain.

#### LET'S GET STARTED

It's time for you to jump right in and get started learning how to use jQuery. In the first chapter I'll give you some good rules and tools to get you headed in the right direction for sweetening your Web development efforts with jQuery.

## WELCOME TO jquery

#### WELCOME TO jQUERY

jQuery is one of the most popular JavaScript libraries in use today because it lets you build JavaScript Web pages and Web applications quickly and easily, accomplishing in a single line of code something that would have required dozens of lines of JavaScript code. Grab yourself a computer and the handful of tools outlined below, and then dig into the following six chapters.

### E

#### jQUERY

jQuery, which is free to download and use, comes in the form of a single .js file that you link to from your Web page, and your code accesses the library by calling various jQuery functions. Go to jquery. com and download the jQuery library.

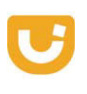

#### jquery ui

Next, you'll want to download the jQuery UI library from jQueryUI.com. This will equip you with some core interaction plugins as well as many UI widgets that I'll discuss later in the book.

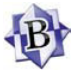

#### TEXT EDITOR

You'll be doing some scripting, so get yourself a good text editor. Windows users typically opt for Microsoft Notepad or Notepad++, while Mac users often rely on BBEdit from Bare Bones Software.

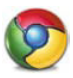

#### BROWSER

Chances are you've already got a standardscompliant browser installed. Popular options are the latest versions of Microsoft Internet Explorer, Mozilla Firefox, Apple Safari, Google Chrome, and Opera.

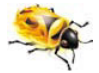

#### TROUBLESHOOTER

I rely heavily on the Firebug Web development tool for troubleshooting. Go to http://getfirebug. com and get a version that's specific to your browser. It's 100% free and open source, and you'll be grateful you've got it installed when something goes wrong.

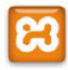

#### TESTING ENVIRONMENT

Rather than using an actual hosted Web site to test your jQuery creations, use a testing environment that's local on your own computer. I use XAMPP, which you can download from http://apachefriends.org.

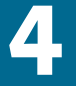

### BEING EFFECTIVE WITH AJAX

AJAX, one of the hottest technology combinations to enter the Web development landscape in years, has fueled a surge in interactive Web design with its ability to load new content into an existing DOM structure.

jQuery simplifies using AJAX with several shorthand methods for the basic AJAX methods. For most developers and designers, these shorthand methods will be all that they ever need to use. The jQuery AJAX shorthand methods post, get, and load are featured in this chapter. jQuery also provides a robust feature set, including callbacks, for developers who want to customize their AJAX calls to provide richer interactive experiences. I'll show you how to use several of jQuery's AJAX features to enhance Web sites and applications. Let's start by completing the form validation that you started in Chapter 3.

#### USING AJAX FOR VALIDATION

Simply put, AJAX (Asynchronous JavaScript and XML) lets you use JavaScript to send and receive information from the server asynchronously without page redirection or refreshes. You can use AJAX to grab information and update the Web page that your user is currently viewing with that information. Complex requests can be made to databases operating in the background.

When new users register to use the Web site, they need to have unique user names. Their user name will be associated with other information, such as photos they upload or articles they write. It will be the key that lets them update information about the photos they submit.

Make sure that you first set up the database for the Web site by running the SQL file *chap4/sql/peuser.sql* on your database. Running this script in MySQL or any other database platform will create the Web-site's database, a user for that database, and the table that will be used to store Web-site visitor registration information. You can then start building the PHP file that will respond to the actions the AJAX functions will request.

#### BUILDING THE PHP REGISTRATION AND VALIDATION FILE

Photographers who want to share their images and perhaps write articles on photography will need a way to register information with the site that will allow them to log in and gain access to site features not accessible to nonregistered users.

You can create an interaction for this that will appear very slick to the user. With jQuery's AJAX functionality, you can avoid page reloads or redirections to other pages (**Figure 4.1**). The AJAX engine will send the requests to the PHP scripts on the server without disruption to the user experience.

Using PHP and jQuery, you'll create the functions that will support the registration interaction.

1. Open a new text file and save it as *chap4/inc/peRegister.php*.

NOTE: If you'd like to use the PHP file provided in the download, feel free to skip ahead to "Setting Up the jQuery Validation and Registration Functions" section. Be sure to edit the PHP file with the proper user name, password, and host name for the database connection to match what you have set up on your database server.

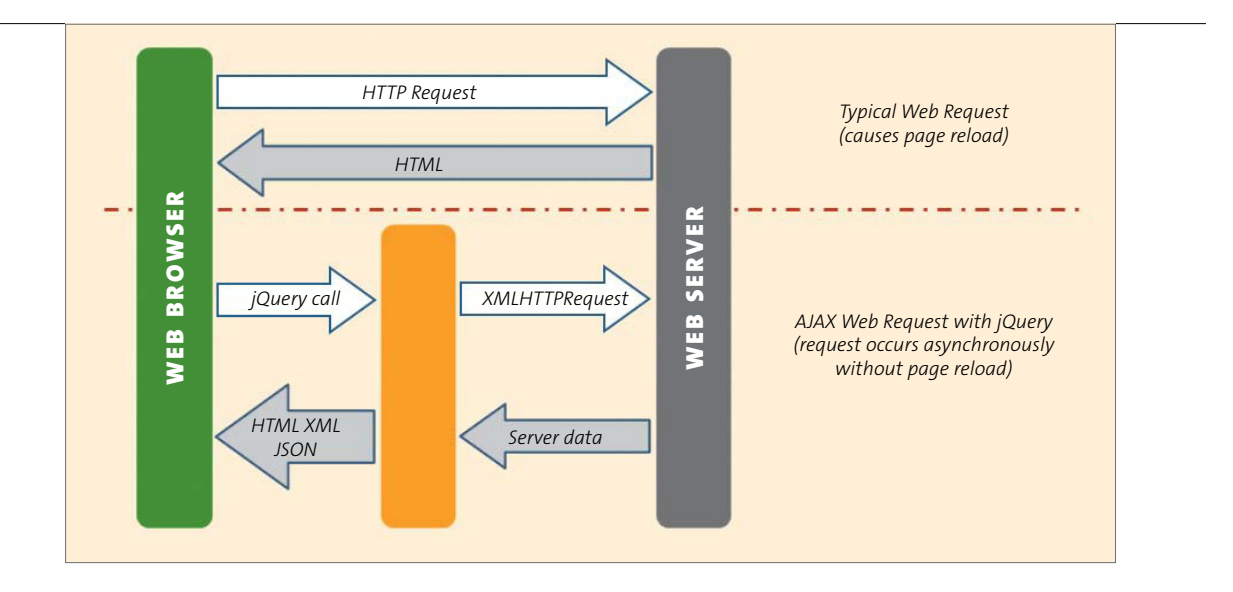

**2.** Set up the database connection for the PHP function, including a method for returning errors if no connection can be made:

#### FIGURE 4.1

The difference between a typical HTTP request and the XMLHttpRequest utilized by jQuery's AJAX methods.

```
if(!$dbc = mysql_connect('servername', 'username', 'password')){
    echo mysql_error() . "\n";
    exit();
}
```

Contained in this PHP file are three actions: one to complete registration, one to validate the user name, and a method to allow registered users to log in. The proper function will be called based on the name of the form used in the AJAX function.

**3.** Use PHP's switch method to determine which form is submitted and set up the first case for the registration form:

```
switch($_POST['formName']) {
    case 'register':
```

4. Check to see if the user name and password are set:

5. If the user name and password are set, use the data from the form to complete a SQL statement that will insert the new user's information into the database:

```
$peuserInsert = "INSERT INTO `photoex`.`peuser` ";
$peuserInsert .= "(`username`, `userpass`,
               `userfirst`, `userlast`, `useremail`";
```

**6.** Because users can choose a number of photographic interests when they register, you must set up a loop to handle the check boxes that are selected in the registration form:

if(isset(\$ POST['interests'])){

7. The loop used here counts the number of interests selected and properly formats the SQL statement to name those interests. Insert commas in the correct place, and close the initial statement with a closing parenthesis:

**8.** Place the values from the registration form into the SQL statement in the correct order:

```
$peuserInsert .= "VALUES (";
$peuserInsert .= "'".$_POST['penewuser']."', ";
$peuserInsert .= "'".$_POST['penewpass']."', ";
$peuserInsert .= "'".$_POST['pefirstname']."', ";
$peuserInsert .= "'".$_POST['pelastname']."', ";
```

**9.** Inserting the correct values includes looping through any interests selected in the form and inserting the value "yes" for those interests:

10. Close the SQL statement properly:

```
$peuserInsert .=")";
```

If you were to print out the resulting SQL statement contained in the variable \$peuserInsert, it would look something like this:

```
INSERT INTO `photoex`.`peuser`(`username`, `userpass`,

→ `userfirst`, `userlast`, `useremail`, `landscape`,

→ `astronomy`,`wildlife`) VALUES ('Bob.Johnson','phOtOman',

→ 'Bob','Johnson','photoman@gmail.com','yes','yes','yes','yes')
```

11. Use the PHP function mysql\_query to insert the data into the database, and the user will be registered:

#### CHECKING THE USER NAME FOR AVAILABILITY

Because the new user will typically fill out the user name first, the password and user name will not be set, so the else statement will be invoked. This is the PHP code that checks the user name to see if it exists in the database.

**1.** Create a SQL query that selects the user name typed into the registration form from the user database:

```
} else {
$peCheckUser = "SELECT `username` ";
$peCheckUser .= "FROM `photoex`.`peuser` ";
$peCheckUser .= "WHERE `username` =
    '".$_POST['penewuser']."' ";
if(!($peuCheck = mysql_query($peCheckUser, $dbc))){
    echo mysql_errno();
    exit();
}
```

If the name the user entered into the registration form is already in the database, the query will return a row count of 1. If the name is not in the database, the row count is 0.

2. Assign the count of the number of rows returned by the query to the database:

```
$userCount = mysql num rows($peuCheck);
```

**3.** Echo the count value to be returned by the AJAX function for use by jQuery to determine if the user should enter a new user name in the registration form:

echo \$userCount;

}

4. Complete the case statement for the registration form:

break;

#### CREATING THE PHP FOR USER LOGIN

After registering, the user can log in to the site and begin uploading photos and writing articles. Let's complete the login section of the PHP file.

1. Set up the case statement for the login code:

case 'login':

2. Check to see if the user name and password are set:

if(isset(\$ POST['pename']) && isset(\$ POST['pepass'])){

**3.** If they are set, send a query to the database with the user name and password information:

```
$peLoginQ = "SELECT `username`, `userpass` ";
$peLoginQ .= "FROM `photoex`.`peuser` ";
$peLoginQ .= "WHERE `username` = '".$_POST['pename']."' ";
$peLoginQ .= "AND `userpass` = '".$_POST['pepass']."' ";
if(!($peLogin = mysql_query($peLoginQ, $dbc))){
    echo mysql_errno();
    exit();
}
```

**NOTE:** You should always make sure that data visitors enter into forms is cleansed by checking the data rigorously before submitting it to the database.

| Login                   |                              |
|-------------------------|------------------------------|
| User Name:<br>Password: |                              |
| , approval              | remember me on this computer |

4. Set the variable \$loginCount to the number of rows returned from the database query. If the user name and password are correct, this value will be 1:

```
$loginCount = mysql num rows($peLogin);
```

Next, you'll set up a cookie depending on the user's preference. A *cookie* is a small file that is placed on the visitor's computer that contains information relevant to a particular Web site. If the user wants to be remembered on the computer accessing the site, the user can select the check box shown in **Figure 4.2**.

**5.** If the login attempt is good, determine what information should be stored in the cookie:

6. Set up a cookie containing the user's name to expire one year from the current date if the "remember me" check box was selected:

FIGURE 4.2 The check box a user can click to be remembered. The user will not have to log in again until the cookie associated with this action expires or is removed from the computer. The math for the time() function sets the expiration date for one year from the current date expressed in seconds, 31,536,000. A year is usually sufficient time for any cookie designed to remember the user. The information in the \$domain variable ensures that the cookie will work on a *localhost* as well as any other proper domain.

7. Create the cookie and echo the \$loginCount for AJAX to use:

```
setcookie('photoex', $peCookieValue, \rightarrow $peCookieExpire,
```

```
'/', $domain, false);
```

```
echo $loginCount;
```

**8.** Set a cookie to expire when the browser closes if the user has not selected the remember option:

```
} else {
```

```
$peCookieValue = $_POST['pename'];

$peCookieExpire = 0;

$domain = ($_SERVER['HTTP_HOST'] !=

→ 'localhost') ? $_SERVER['HTTP_HOST'] :

→ false;

setcookie('photoex', $peCookieValue,

→ $peCookieExpire,

'/', $domain, false);

echo $loginCount;
```

}

**9.** Echo out the login count if the user name and password are not set. The value should be o:

```
} else {
    echo $loginCount;
}
break;
```

**NOTE:** For more on PHP and how to use it effectively with MySQL, check out Larry Ullman's book, PHP 6 and MySQL 5 for Dynamic Web Sites: Visual QuickPro Guide (Peachpit, 2008).

With the PHP file ready to go, it is time to build the jQuery AJAX functions.

### SETTING UP THE JQUERY VALIDATION AND REGISTRATION FUNCTIONS

Checking the new user name should be as seamless as possible for the registrant. The form should provide immediate feedback to users and prompt them to make changes to their information prior to the form being submitted. The form input (in *chap4/4-1.php*) element for the user name will be bound to the blur method:

```
→ size="24" /><span class="error">name taken, please choose
```

```
\rightarrow another</span>
```

1. Bind the form input for the user name to jQuery's blur method:

```
$('#penewuser').blur(function() {
```

2. Capture the value of the user name in the newName variable:

var newName = \$(this).val();

Next, you'll validate with the post method.

1. Call the post method with the URL of the PHP script, data representing the name of the form that is being filled out, and the newName variable:

```
$.post('inc/peRegister.php', {
    formName: 'register',
    penewuser: newName
```

Note that the data passed by the post method is in name: value pairs. The value in each pair is quoted when sending the raw data. Variables such as newName do not need the quotes.

The results of calling the *inc/peRegister.php* script will automatically be stored for later processing in the data variable.

**2.** Define the callback for the post function and pass the data variable to the function, so that the results can be processed:

}, function(data){

The PHP function returns only the row count based on the query that was used to see if the user name was in the database.

3. Set up a variable to hold the information returned in the data variable:

var usernameCount = data;

4. Create a conditional statement that will display or hide the error message based on the data returned by the AJAX method. You'll recognize most of this conditional statement because it is similar to how validation error messages were delivered in Chapter 3:

```
if(1 == usernameCount){
    $('#penewuser').next('.error').css('display',
    → 'inline');
} else {
    $('#penewuser').next('.error').css('display',
    → 'none');
}
```

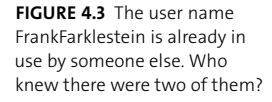

| Please choos | se a user name: | FrankFarklestein       | name ta   | ken, please choose another  |
|--------------|-----------------|------------------------|-----------|-----------------------------|
| Please choos | se a password:  |                        | passwo    | Compaction de Dianik        |
| First Name:  |                 |                        |           |                             |
| .ast Name:   |                 |                        |           |                             |
| E-mail:      |                 |                        | please er | iter a valid e-mail address |
|              | pity merests (  | choose all (nat apply) |           | -                           |
| Potrait      | Landscape       | Macro                  |           | Corporate                   |
| Sports       | LIPets          |                        | ■ Widite  | Journalism                  |
|              | Register Cle    | ar                     |           |                             |
|              |                 |                        |           |                             |

**5.** Close out the post function by citing the data type you expect the serverside function to return:

}, 'html');

});

If the PHP function returns a 1, the error span is displayed, as illustrated in **Figure 4.3**.

The registration function needs to submit the user's data or let the user know if there are still errors with the submission. If there are errors, the user needs to be prompted to fix the registration.

1. Start the registration function by binding the registration form to the submit method:

\$('#registerForm').submit(function(e) {

The variable e holds information about the event object, in this case the submit event.

 Because you will be using AJAX to submit the form, you do not want the submit event to perform as it normally would. To stop that from happening, you set the event to preventDefault:

e.preventDefault();

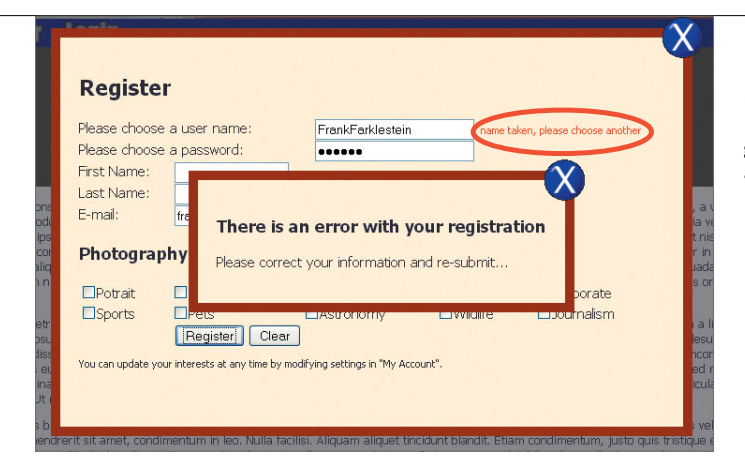

FIGURE 4.4 The modal prompt letting users know that they need to correct their registration information. In the background you can see that the user name is already taken; this must be changed.

**3.** Serialize the form data. The serializing creates a text string with standard URL-encoded notation. For most forms, this notation is in the form of key=value pairs:

var formData = \$(this).serialize();

4. Now you can invoke the jQuery AJAX post method by providing the URL to post to and the serialized form data, and setting up a callback function:

```
$.post('inc/peRegister.php', formData, function(data) {
```

The PHP code will return 0 if the query to add the user is successful. If not, it will return a higher number, indicating that the user could not be added.

**5.** Store the information returned by the AJAX function in the mysqlErrorNum variable:

var mysqlErrorNum = data;

If an error is returned, you'll want to provide users with a prompt to let them know that they need to correct the information. The information is provided in a modal window as you have done before. **Figure 4.4** shows the modal window that you will set up next.

6. Test the value of the variable mysqlErrorNum to set up a conditional statement:

```
if(mysqlErrorNum > 0){
```

- If mysqlErrorNum is greater than o, append a modal window to the body of the Web page:
  - \$('body').append('<div id="re"</pre>
  - $\rightarrow$  class="errorModal"><h3>There is an error with
  - $\rightarrow$  your registration</h3>Please correct your
  - → information and re-submit...</div>');
- **8.** Calculate and apply the margins for the new modal window just as you did before:

```
var modalMarginTop = ($('#re').height() + 60) / 2;
var modalMarginLeft = ($('#re').width() + 60) / 2;
$('#re').css({
    'margin-top' : -modalMarginTop,
    'margin-left' : -modalMarginLeft
```

});

9. Add the code that will fade in the modal window:

\$('#re').fadeIn().prepend('<a href="#" → class="close\_error"><img src= → "grfx/close\_button.png" class="close\_button" → title="Close Window" alt="Close" /></a>');

10. Provide a method to close the modal window containing the error warning:

\$('a.close\_error').live('click', function() {
 \$('#re').fadeOut(function() {
 \$('a.close\_error, #re').remove();
 });
});

11. If no error was returned, fade out the registration window and clear the form:

```
} else {
    $('#registerWindow, #modalShade').
    > fadeOut(function() {
        $('#registerForm input[input*="pe"]').val('');
    });
}
```

**12.** Close the post method by providing the data type that you expect the PHP function to return:

```
}, 'html');
});
```

#### LOGGING IN THE USER

The last step you need to do in the validation procedures is to give users a way to log in to their account.

The jQuery for the login function is nearly a duplicate of the registration, so I'll present it in its entirety:

```
$('#loginForm').submit(function(e){
    e.preventDefault();
    var formData = $(this).serialize();
    $.post('inc/peRegister.php', formData, function(data) {
        var returnValue = data;
        if(1 == returnValue){
            $('#loginWindow, #modalShade').fadeOut(function() {
                 $('#loginForm input[name*="pe"]').val('');
                 window.location = "4-2.php";
        });
```

```
} else {
```

```
$('body').append('<div id="li" class="errorModal">
        \rightarrow <h3>There is an error with your login</h3>Please
        \rightarrow try again...</div>');
        var modalMarginTop = ($('#li').height() + 60) / 2;
        var modalMarginLeft = ($('#li').width() + 60) / 2;
        $('#li').css({
             'margin-top' : -modalMarginTop,
             'margin-left' : -modalMarginLeft
        });
        $('#li').fadeIn().prepend('<a href="#"</pre>
        > class="close error"><img src="grfx/close button.png"</pre>
        \rightarrow class="close button" title="Close Window"
        \rightarrow alt="Close" /></a>');
        $('a.close error').live('click', function() {
            $('#li').fadeOut(function() {
                 $('a.close error, #li').remove();
            });
        });
    }
}, 'html');
```

});

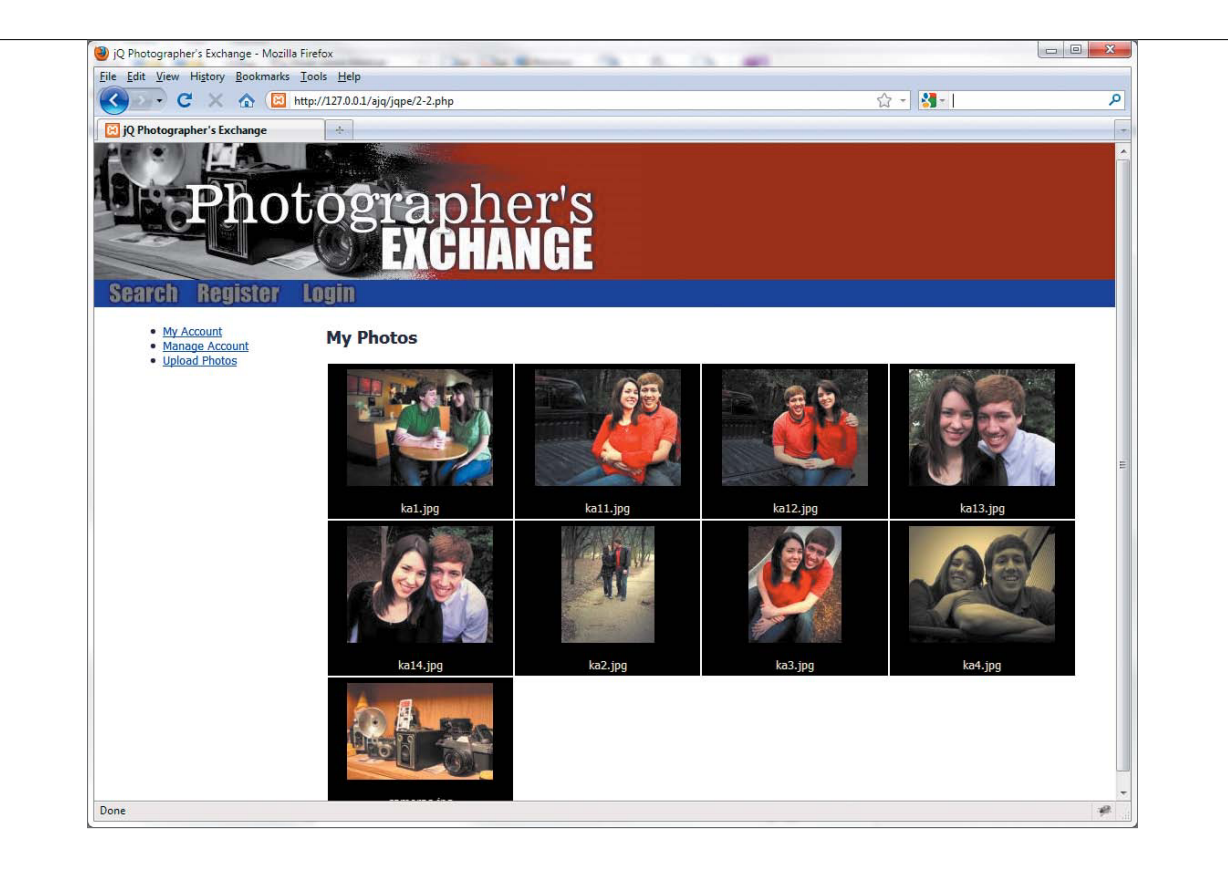

If the login is successful, the browser loads *chap4/4-2.php* (**Figure 4.5**), the user's account page.

Now that you are comfortable with basic jQuery AJAX, let's move on to using the jQuery AJAX functions to update content in the browser.

**FIGURE 4.5** The user's account page is displayed on a successful login.

#### USING AJAX TO UPDATE CONTENT

In many cases, you'll want to use various jQuery AJAX functions to update visible Web-site content. Some content updates may be based on the user information for the current user, other updates may be based on requests performed by any user, such as information based on a search performed by the Web-site visitor.

Let's look at some techniques for using jQuery's AJAX methods to update content.

#### GETTING CONTENT BASED ON THE CURRENT USER

If you have been developing Web sites even for the shortest period of time, you are likely aware of query strings in the URL. Unless Web-site developers are using methods to hide the strings, you may have seen something similar to this:

http://www.website.com/?user=me&date=today

Everything past the question mark is a query string that can be used in a GET request to the server. Each item is set up in a *name=value* pair, which can be easily parsed by scripting languages like jQuery and PHP.

**NOTE:** Most forms utilize the POST method to request data from the server, but URLs are limited to the GET method. Most Web developers follow the rule of using GET when only retrieving data and using POST when sending data to the server that will invoke a change on the server.

GET requests are not limited to the URL. You can use GET as a form method or in AJAX. jQuery provides a shorthand method call for making this kind of request to the server, and conveniently, it is called get.

- 1. Open *chap4/4-2.php* to set up a get function to retrieve the current user's pictures into the Web browser. Rather than storing the jQuery code in a different file and including it, let's use a slightly different technique that is very valuable when small jQuery scripts are used.
- Locate the closing </body> tag. Just before that tag, the jQuery AJAX get method will be set up to retrieve the user's pictures. Begin by inserting the script tag:

<script type="text/javascript">

**3.** Open the function by making sure that the document (the current Web page DOM information) is completely loaded:

```
$(document).ready(function() {
```

4. The first critical step in making sure that you get the right information from the database is to assign the value of the cookie set during login to a variable that can be used by jQuery. The information in the cookie is the user's name:

var cookieUser = '<?php echo \$\_COOKIE['photoex'];?>';

5. As stated earlier, the get method relies on *name=value* pairs to do its work properly. Make sure that the get request sends the cookie data to the server as a *name=value* pair:

```
$.get('inc/userPhoto.php', {photoUser: cookieUser},

→ function(data){
```

6. Load the information returned into the div with an id of myPhotos:

\$('#myPhotos').html(data);

7. Close the get function with the data type that is expected to be returned from the PHP script. Once closed, set the closing </script> tag (the </body> tag is shown only for reference):

```
}, 'html');
});
</script>
</body>
```

**8.** Before you can get the photos from the database, you need to create the photo table. So, run the *pephoto.sql* file located in the *chap4/sql* folder of the code download. The SQL file will also insert default data for the photos located in the *chap4/photos* folder.

In the PHP file *chap4/inc/userPhoto.php*, the SQL query uses the information contained in the photoUser variable:

```
$getImg = "SELECT `imgName`,`imgThumb` ";
$getImg .= "FROM `photoex`.`pephoto` ";
$getImg .= "WHERE `username` = '".$_GET['photoUser']."' ";
```

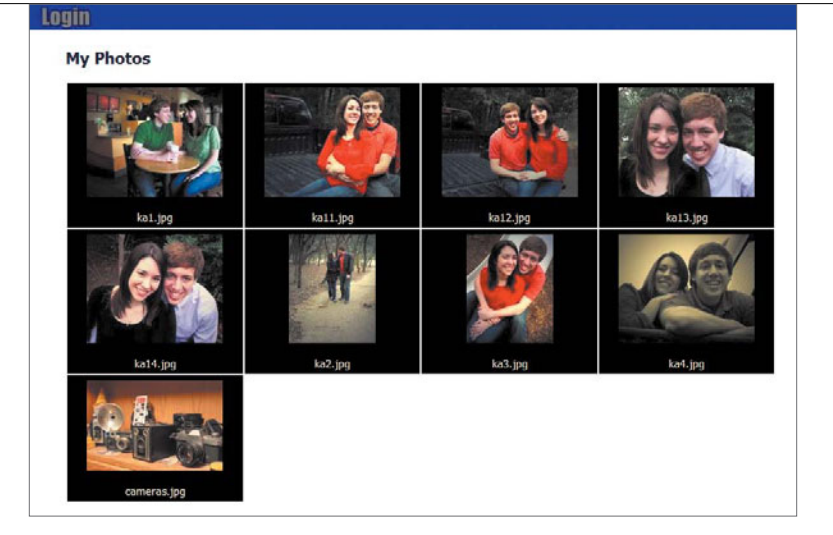

**FIGURE 4.6** The user's photographs in tabular form.

The user's photographs are retrieved and placed into a table for viewing. The results are illustrated in **Figure 4.6**.

Combining user data with the get method is very effective for pages where data unique to the user must be displayed. What about content that is not unique to the user? The get method has a cool little brother called load.

#### LOADING CONTENT BASED ON REQUEST

Of the jQuery AJAX shorthand methods, load is the simplest and easiest method for retrieving information from the server. It is especially useful if you want to call on new information that does not need data passed to it like you would do with the get or post methods. The syntax for load is short and sweet as well:

```
$('a[href="writeNew"]').click(function(e){
    e.preventDefault();
    $('#newArticle').load('inc/userWrite.php');
});
```

| + Edit View History Bookmarks                          | PIPETUS BOOM                                                              | Automatic in statute in statute             | Market Sciences (Sciences)               |                                               | (2) |
|--------------------------------------------------------|---------------------------------------------------------------------------|---------------------------------------------|------------------------------------------|-----------------------------------------------|-----|
| And And sub-1 Brown                                    | Iools Help                                                                |                                             |                                          |                                               |     |
| 50 · C × 🛆 🖸                                           | mp-1527.8.8.1./ejw/spm                                                    | 34.010                                      |                                          | 🏠 📲 🖓 - size my browser                       |     |
| JQ Photographer's Exchange                             | (±)                                                                       |                                             |                                          |                                               |     |
|                                                        |                                                                           | <b>THEFT AND HE</b>                         |                                          |                                               |     |
|                                                        |                                                                           | UIIIANUL                                    |                                          |                                               |     |
| Search Register                                        | Login                                                                     |                                             |                                          |                                               |     |
|                                                        |                                                                           |                                             |                                          |                                               |     |
| <ul> <li>My Account</li> <li>Manage Account</li> </ul> | My Articles                                                               | s                                           |                                          |                                               |     |
| <ul> <li>Upload Photos</li> </ul>                      | Don't Stop at                                                             | F-Stop (Published: 2011-04-01)              |                                          |                                               |     |
| · Write                                                | Locam insum dole                                                          | or sit amat consertator adinisring alt 1    | orbi in namia canlan, sad nallantechia   | odo. Outrous mi turnis porta eget convelles   |     |
|                                                        | vitae, omare et d                                                         | iolor. Nullam id rhoncus quam. Phasellu     | convallis arcu vel mauris suscipit feugi | iat. Praesent fringilla, metus vitae dictum   |     |
|                                                        | lacinia, odio nisl j                                                      | pellentesque metus, quis consectetur lib    | ro neque id nibh. Nam quis ante sed v    | elit ultrices pharetra vitae vel nibh         |     |
|                                                        | High Speed S                                                              | hutter Concepts Read   Edit                 |                                          |                                               |     |
|                                                        | Lorem ipsum doli                                                          | or sit amet, consectetur adipiscing elit. H | lorbi in neque sapien, sed pellentesque  | odio. Quisque mi turpis, porta eget convallis |     |
|                                                        | vitae, omare et d                                                         | folor. Nullam id rhoncus quam. PhaseTu      | convallis arcu vel mauris suscipit feugi | iat. Praesent fringila, metus vitae dictum    |     |
|                                                        | metus, odio nisi j                                                        | penentesque metus, quis consectetur in      | ro neque la nion. Nam quis ante sed v    | eiit uitrices pharetra vitae vei nibh         |     |
|                                                        |                                                                           |                                             |                                          |                                               |     |
|                                                        |                                                                           |                                             |                                          |                                               |     |
|                                                        | Write Art                                                                 | icle                                        |                                          |                                               |     |
|                                                        | Write Art                                                                 | icle                                        |                                          |                                               |     |
|                                                        | Write Art<br>Enter a Title:<br>Username:                                  | todfacklastein                              |                                          |                                               |     |
|                                                        | Write Art<br>Enter a Title:<br>Username:<br>Description:                  | tredtarklestein                             |                                          |                                               |     |
|                                                        | Write Art<br>Enter a Title:<br>Username:<br>Description:                  | tedtarklestein                              |                                          |                                               |     |
|                                                        | Write Art<br>Enter a Title:<br>Username:<br>Description:                  | tradianklostein                             |                                          |                                               |     |
|                                                        | Write Art<br>Enter e Title:<br>Username:<br>Description:                  | tedarklestein                               |                                          |                                               |     |
|                                                        | Write Art<br>Enter a Tide:<br>Username:<br>Description:                   | trodarklestein                              |                                          |                                               |     |
|                                                        | Write Art<br>Enter a Title:<br>Username:<br>Description:<br>Article Body: | tedarkiestein                               |                                          |                                               |     |
|                                                        | Write Art<br>Enter a Title:<br>Username:<br>Description:<br>Article Body: | tedärkleistein                              |                                          |                                               |     |
|                                                        | Write Art                                                                 | tecdaridestein                              |                                          |                                               |     |
|                                                        | Write Art<br>Enter a Title:<br>Username:<br>Description:<br>Article Body: | feedfantdentein                             |                                          |                                               |     |
|                                                        | Write Art                                                                 | teedantdestein                              |                                          |                                               |     |
|                                                        | Write Art                                                                 | teodaridestein                              |                                          |                                               |     |

**FIGURE 4.7** The form has been loaded into the page so that the user can write a new article.

Clicking on the Write link (**Figure 4.7**) invokes the load function, causing *chap4/ inc/userWrite.php* to be loaded into the div with an id of newArticle.

There is one other really neat feature that load offers: You can use it to bring in just portions of other pages. For instance, to bring in a div with an id of part1 from another page, the syntax is as follows:

```
$('#newArticle').load('inc/anotherPage.html #part1');
```

Having the option of loading page portions can give you a great deal of design and organizational flexibility.

**NOTE:** In Chapter 6, "Creating Application Interfaces," you'll use an example in which several widgets will be contained in one file that will be called by load as needed to complete the interface.

Not every Web site can use every AJAX feature that jQuery offers, so you'll leave the Photographer's Exchange Web site behind at this point. You'll develop standalone examples to demonstrate some of the other features and events available in jQuery's AJAX library.
#### LOADING SCRIPTS DYNAMICALLY

There are some cases in which you will need to load JavaScript or jQuery scripts just for one-time use in your Web pages and applications. jQuery provides a special AJAX shorthand method to do just that, getScript.

For this example, you'll use the code contained in *chap3/dvdCollection*, which is a small personal Web site designed to be used as a catalog of all the DVD and Blu-ray Discs that you own.

From time to time, you'll want to know just how many DVD and Blu-ray Discs you have, but it isn't really necessary to load the script that performs the counts and displays the result every time you use the site. jQuery's getScript method is the perfect remedy for loading scripts that you'll use infrequently.

- Set up a script called *dvdcount.js* and place it in the *inc* directory of the DVD collection site. This is the script that getScript will load when called upon to do so.
- 2. Include the document ready functionality:

```
$(document).ready(function(){
```

3. Each movie is contained in a div with a class of dvd. Assign the count of those div's to the variable totalCount:

var totalCount = \$('.dvd').length;

4. Use jQuery's :contains selector to help count the types of discs in the collection. The :contains selector is very handy for finding elements containing a specific string. Here it is used to find the text "DVD" or "Bluray" in the h3 element:

```
var dvdCount = $('h3:contains("DVD")').length;
var brCount = $('h3:contains("Blu-ray")').length;
```

5. Set up the modal window to show the user the information. This is the same technique used in Chapter 2 and Chapter 3, so I won't cover each step in detail:

ightarrow '+brCount+'</div>';

```
$('body').append(movieModal);
var modalMarginTop = ($('.movieModal').height() + 40) / 2;
var modalMarginLeft = ($('.movieModal').width() + 40) / 2;
$('.movieModal').css({
    'margin-top' : -modalMarginTop,
    'margin-left' : -modalMarginLeft
});
```

The modal will only pop up for a moment before fading out:

```
$('.movieModal').fadeIn('slow', function(){
     $(this).fadeOut(2500, function() {
        $(this).remove();
     });
});
});
```

The main page for the DVD catalog site is *chap4/dvdCollection/4-5.php*. Let's take a moment to set it up.

## 1. Enter the information for the header:

```
<!DOCTYPE html>
<html lang="en">
<head>
<meta charset="utf-8">
<title>DVD Collection Catalog</title>
<link rel="stylesheet" href="css/dvd.css"
\rightarrow type="text/css" />
```

2. Include the jQuery file so that all of the interactions will run properly:

<script type="text/javascript" → src="inc/jquery-1.5.min.js"></script>

</head>

3. Set up the body next:

```
<body>
<h2>DVD Collection Catalog</h2>
<div class="menuContainer">
```

4. Set up the menu section carefully, because you'll use these elements to call other scripts:

```
Add
Summary

</div>
</div></br />
```

5. Set up the div that will house the content of the page:

<div class="content"></div>

**6.** Create the section containing the jQuery scripts you'll use to load information into the page along with the function that loads *chap4/dvdCollection/ inc/getdvd.php*. The PHP is called by the jQuery load method to get the information about the DVD collection:

```
<script type="text/javascript">
    $(document).ready(function(){
        $('.content').load('inc/getdvd.php');
    }
}
```

| File Edit View History Bookmarks Tools Help                                                                                                    |                                                                         |       |
|----------------------------------------------------------------------------------------------------|-------------------------------------------------------------------------|-------|
| C X A B Hg/12/181/4-Kalenter                                                                                                    | 😭 - 👹 - japany sar                                                      | dains |
| A 177 881 / Incolhent / Antoninection                                                                                                    | × 🔯 contained) Selector - jQuery API 🛛 × 🔯 CSI Canass - CSI tuberal 🛛 × | [+]   |
| DVD Collection Catalog<br>Add Sungary<br>Mappets From Spee (DVD - Comedy<br>Como gets raced out.<br>Young Frankenstein (DVD - Comedy<br>Gene Wilder stars in the | Total Movies 3<br>DVD 2<br>Bloray: 1                                    |       |

**FIGURE 4.8** Clicking on the Summary element loads and runs the *dvdcount.js* script.

7. Bind the click method to the list item with an id of summary. This will call getScript to run the jQuery script created earlier, *dvdcount.js*:

```
$('#summary').click(function() {
    $.getScript('inc/dvdcount.js');
    });
  });
  </script>
8. Close out the HTML:
```

</body>

</html>

Clicking the Summary element on the Web page causes the *dvdcount.js* script to be loaded and run, showing the modal window complete with counts (**Figure 4.8**). The modal window then slowly fades away.

You will find many cases where loading and running scripts on the fly will enhance your Web sites and applications.

Next, you'll turn your attention to many of jQuery's AJAX extras and learn how to apply them practically.

#### USING JOUERY'S AJAX EXTRAS

In addition to the shorthand methods, jQuery provides many useful methods and helpers to give you ways to use AJAX efficiently. These methods range from lowlevel interfaces to global event handlers, all of which, when applied properly, will make your programs and Web sites more effective.

Let's look at these extras, starting with the low-level interfaces.

#### WORKING WITH LOW-LEVEL INTERFACES

jQuery's low-level AJAX interfaces provide the most detailed approach to AJAX functions. This kind of detail makes the low-level interfaces quite flexible but introduces additional complexity due to all of the options available.

One way to combat the complexity of having an extensive choice of options is to use a method to set up options that do not change frequently. Take a look at the simplest of the low-level interfaces, a jaxSetup:

```
$.ajaxSetup({
```

```
url: ajaxProcessing.php,
type: 'POST'
```

}); The a jaxSetup method allows you to provide options that will be used with every AJAX request. You can set all of the AJAX options available (over 25 of them!) using a jaxSetup. This is very convenient if you need to make repeated AJAX requests to the same URL or use the same password each time you make a request. In many cases, developers will put all of their server-side AJAX handlers in the same file on the server. Using a jaxSetup shortens their AJAX calls, including the shorthand

methods. Given the current example of ajaxSetup, your post method could be

\$.post({ data: formData });

configured like this:

The only thing you need to supply to the post function is the data to be handled by *ajaxProcessing.php*. One advantage of using the ajaxSetup method is that you can override any of the ajaxSetup options in the individual AJAX calls that you make.

The low-level interface that you will see in use most is the straight a jax method. It is the function that is wrapped by the shorthand methods and is at the very heart of all of jQuery's AJAX calls. The a jax method is capable of accepting all of the options that can be used with jQuery's AJAX requests. Perhaps the best way to understand the low-level AJAX method is to compare it to one of the shorthand methods you used earlier. Here is the post method that you used to check to make sure the user name was available:

```
$.post('inc/peRegister.php', {
```

```
formName: 'register',
```

penewuser: newName

```
}, function(data){
```

```
var usernameCount = data;
if(1 == usernameCount){
    $('#penewuser').next('.error').css('display', 'inline');
} else {
    $('#penewuser').next('.error').css('display', 'none');
}
```

```
}, 'html');
```

Here is the same request using jQuery's low-level a jax method:

```
$.ajax({
```

```
type: 'POST',
url: 'inc/peRegister.php',
data: 'formName=register&penewuser='+newName+'',
success: function(data){
    var usernameCount = data;
    if(1 == usernameCount){
```

```
$('#penewuser').next('.error').css('display', 'inline');
} else {
     $('#penewuser').next('.error').css('display', 'none');
},
dataType: 'html'
});
```

The differences are fairly obvious, such as declaring the method that AJAX should use to convey the information to the server (type: 'POST'), specifying the way that raw data is formatted (data: 'formName=register&penewuser= '+newName+'',) and ensuring that the success method is implicitly defined (success: function(data){...).

Take a tour of jQuery's a jax API at http://api.jquery.com/jQuery.ajax to see all of the options available for use with this method.

Now that you can send information to the server and receive information back from your server-side processes, you need to make sure that your users are informed that an AJAX action is taking place. jQuery provides several helper functions that make it easy for you to do just that.

#### TRIGGERING EVENTS BEFORE AND AFTER THE AJAX CALL

In many cases, your jQuery AJAX functions will happen so quickly that users may not even know that their actions achieved the desired result. In other cases, the AJAX process may be lengthy and require that users wait for results. jQuery provides four methods that you can use to keep users informed: ajaxStart, ajaxSend, ajaxComplete, and ajaxStop.

It is important to understand that there is an order to these four functions. You can call any number of AJAX processes during any given event. For this reason, you may want to know not only when the first AJAX function starts, but also when each subsequent AJAX method gets called and completes. Then you may want to register that all of the AJAX calls have completed. If you imagine jQuery AJAX events as a stack of items as in **Figure 4.9**, you'll see how the jQuery AJAX engine defines the order of the events and their calls.

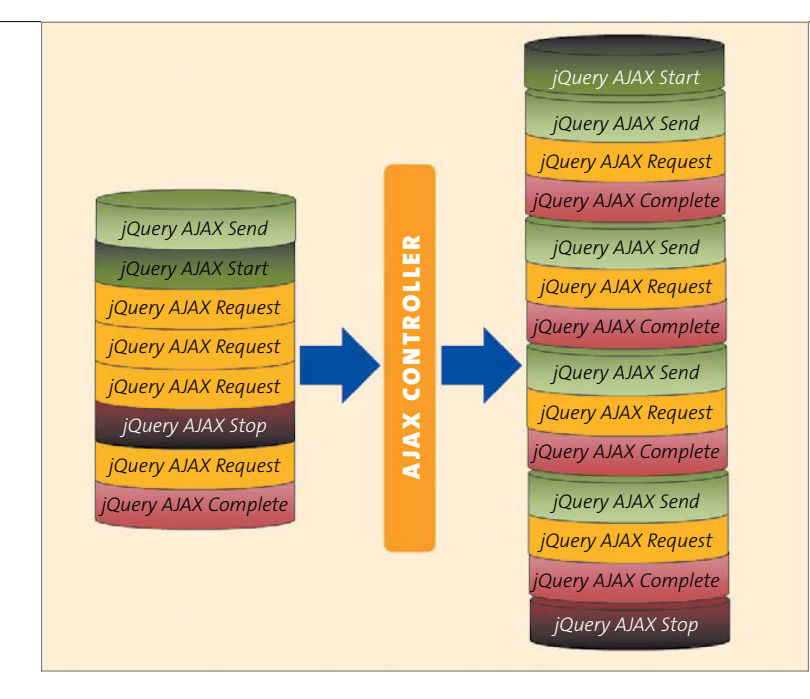

FIGURE 4.9 The initial jQuery events are stacked up by the developer and then ordered and processed by jQuery's AJAX engine.

Let's take a close look at how to use the ajaxStart and ajaxStop methods by giving users a visual queue during a data- and file-submission event in the DVD Collection Catalog.

1. Open chap4/4-6.php.

In *4-6.php* you will see a form (**Figure 4.10** on the next page) that accepts user input and provides a method for uploading a file. This combination is not unusual, but it will require that you pay careful attention when writing the PHP and jQuery to handle the data transfer and file upload.

| Mouia Nama:  |                   |         |  |
|--------------|-------------------|---------|--|
| Genre:       |                   |         |  |
| Format:      | DVD -             |         |  |
| Description: |                   |         |  |
|              |                   |         |  |
|              |                   |         |  |
|              |                   |         |  |
| Cover Art:   |                   | Browse_ |  |
|              | Upload Info Clear |         |  |

**FIGURE 4.10** The form that users will fill out to add movies to their personal database.

Two PHP scripts will handle the data supplied in the form: one for the movie cover art upload (not really AJAX, remember?) and one for the data input into the form.

- Create a file called *chap4/dvdCollection/inc/dvdcover.php* to set up the image upload first.
- 3. Set up the path for the cover art:

\$coverPath = "../cover\_art/";

4. Make sure that the file is submitted properly and has no errors:

if (\$\_FILES["movieCover"]["error"] == UPLOAD\_ERR\_OK) {

**5.** Set up the variables to hold the information about the uploaded file (this is the same technique that you used for file uploads in Chapter 3):

\$tmpName = \$\_FILES["movieCover"]["tmp\_name"]; \$coverName = \$ FILES["movieCover"]["name"];

**6.** Create the regular expression used to check the file extension of the uploaded file:

\$regexFileExt = "/\.(jpg|jpeg|png)\$/i";

7. Test the file extension to see if it matches one allowed by the regular expression:

if(preg\_match(\$regexFileExt, \$coverName)){

**8.** Check the file again by making sure it really is the right kind of file according to its first few bytes:

\$arrEXIFType = array(IMAGETYPE\_JPEG, IMAGETYPE\_PNG); if(in array(exif imagetype(\$tmpName), \$arrEXIFType)){

**9.** Set up the file's new name and path, and place them into the variable \$newCover:

\$newCover = \$coverPath.\$coverName;

**10.** Move the properly named file to its permanent directory:

}

```
move_uploaded_file($tmpName, $newCover);
}
```

Now that you've completed the PHP script for the file upload, you can create the PHP script that will be called by the jQuery AJAX post method to update the database.

 Create a file called *postdvd.php* and store it in the *chap4/dvdCollection/ inc* folder.

Only two actions are contained in *postdvd.php*: one to connect to the database and one to run the query that will perform the database update.

**2.** Set up the database connection first (be sure to use the user name and password that you have set up for your database):

```
if(!$dbc = mysql_connect('localhost', 'username', 'password')){
    echo mysql_error() . "\n";
    exit();
}
```

3. Introduce a little sleep timer to slow down the process. This will allow the animated loading graphic to be displayed by a jaxStart in the jQuery function that will be created (typically, the database operation is very fast—so fast that the user may not realize that something has occurred.):

sleep(2);

4. Create the SQL query that will accept the values from the AJAX post method to update the database with:

```
$insertMovie = "INSERT INTO `dvdcollection`.`dvd` ";
$insertMovie .= "(`name`,`genre`,`format`,`description`,

        `cover`) ";
$insertMovie .= "VALUES(";
$insertMovie .= "'".$_POST['movieName']."',";
$insertMovie .= "'".$_POST['movieGenre']."',";
$insertMovie .= "'".$_POST['movieFormat']."',";
$insertMovie .= "'".$_POST['movieDescription']."',";
$insertMovie .= "'.$_POST['movieDescription']."',";
$insertMovie .= "'cover_art/".$_POST['movieCover']."' ";
$insertMovie .= ")";
```

**NOTE:** Make sure that you run the SQL chap4/dvdCollection/sql/ create\_collection\_table.sql script in your database platform to set up and populate the table for the DVD collection.

5. Call the mysql\_query function to run the SQL query:

```
if(!($movieInfo = mysql_query($insertMovie, $dbc))){
    echo mysql_error();
    echo mysql_errno();
    exit();
```

}

With the PHP scripts complete, you can now turn your attention to the jQuery functions. All of the jQuery functions will be placed into the file *inc/movieUp.js*.

1. Start the file by defining the ajaxStart method:

```
$('body').ajaxStart(function(){
```

The ajaxStart function will be called as soon as an AJAX request is made. The method can be bound to any element available in the DOM and is bound to the body element for use here. You can define any processes that you want within the ajaxStart method.

**2.** For this file and data upload, create a modal pop-up window to give the users a visual clue that something is occurring:

The technique used to create the modal window is no different than what you have used previously in the book.

3. Bind the ajaxStop method to the body element (remember that methods like ajaxStart and ajaxStop can be bound to any element). When the AJAX request is complete, you'll want to clear the form and remove the modal from view so that the user knows the process is finished:

```
$('body').ajaxStop(function(){
```

4. Clear the form elements so that the user can use the form to add another movie. Just like using ajaxStart, you can define any process within the ajaxStop function:

```
$('#addMovie input[name*="movie"]').val('');
```

\$('#addMovie textarea').val('');

Be very specific with your jQuery selectors when choosing which form elements to clear. For example, using just \$('#addMovie input') will also clear the form's buttons, and that would confuse the user.

**5.** Fade away the modal indicator and remove it from the DOM. This is the last part of the process defined in the ajaxStop method:

```
$('.waitingModal').fadeOut('slow', function(){
    $(this).remove();
});
});
```

6. Begin the form handler by binding the form addMovie to the submit method:

```
$('#addMovie').submit(function(){
```

7. Upload the image using the iframe method that was defined in Chapter 3:

```
var iframeName = ('iframeUpload');
var iframeTemp = $('<iframe name="'+iframeName+'"

→ src="about:blank" />');
iframeTemp.css('display', 'none');
$('body').append(iframeTemp);
$(this).attr({
    action: 'inc/dvdcover.php',
    method: 'post',
    enctype: 'multipart/form-data',
    encoding: 'multipart/form-data',
    target: iframeName
});
```

8. Once the image upload is complete, remove the iframe from the DOM:

```
setTimeout(function(){
    iframeTemp.remove();
}, 1000);
```

**9.** Prepare the data to be used in the post method. Because information in a textarea cannot be serialized with normal jQuery methods, create a text string that sets up the textarea value as if it were serialized by making the information a *name=value* pair:

10. Serialize the remainder of the form data:

var formData = \$(this).serialize();

**11.** Once the form data has been processed by the serialize function, concatenate the two strings together in the uploadData variable:

var uploadData = formData + coverData;

12. Call the jQuery AJAX shorthand method post to upload the data:

\$.post('inc/postdvd.php', uploadData);

```
});
```

When the movie data form is submitted, the jQuery AJAX engine will see that there is a post occurring during the process, triggering the ajaxStart method. **Figure 4.11** shows the modal loading indicator called by ajaxStart.

Once the post process has completed, the ajaxStop method is triggered, causing the modal waiting indicator to fade out.

Now that you have learned to handle AJAX calls and the data they return, you need to learn how to handle one of the Web's fastest-growing data types, JSON.

**TIP:** If you need animated graphics to indicate to your users that something is occurring in the background, check out www.ajaxload.info. There you can generate several different animated graphics in a wide array of colors.

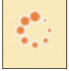

**FIGURE 4.11** The ajaxStart method has called the waiting indicator.

### **USING JSON**

JSON (JavaScript Object Notation) has become a popular and lightweight way to transmit data packages for various uses over the Internet. In many ways, JSON is more popular than XML for delivering data quickly and efficiently. JSON data can be easily used with the jQuery AJAX shorthand method especially designed to handle the JSON data type, getJSON.

So what exactly is JSON?

To understand JSON, you need a little lesson in JavaScript's object literal notation. *Object literal notation* is an explicit way of creating an object and is the most robust way of setting up a JavaScript object. Here is an example:

```
var person = {
   name: "Jay",
   occupation: "developer",
   stats: ["blonde", "blue", "fair"],
   walk: function (){alert(this.name+ 'is walking');}
};
```

The person object has been literally defined as name: value pairs, including a nested array (stats) and a method to make the object walk. It is a very tidy way to describe an object.

The following commands interact with the person object:

```
person.walk(); //alerts 'Jay is walking'
alert(person.stats[1]); // alerts 'blue'
```

JSON is a subset of the object literal notation, essentially the *name: value* pairs that describe an object. A JSON array can contain multiple objects. The key to being successful with JSON is making sure that it is well-formed. JSON must have matching numbers of opening and closing brackets and curly braces (the braces must be in the correct order); the names and values in the *name : value* pairs must be quoted properly; and commas must separate each *name: value* pair.

```
To illustrate this, look at the JSON for the person object:
var myJSONobject = {"person":[{
    "name":"Jay",
    "occupation":"developer",
    "stats":[{
        "hair":"blonde",
        "eyes":"blue",
        "skin":"fair"
    }]
}]
};
```

It's important to note that the JSON object does not contain any methods or functions that can be executed. JSON specifically excludes these from the notation because JSON is only meant to be a vehicle for transmitting data.

#### SETTING UP A JSON REQUEST

Twitter has undoubtedly become one of the most popular social media outlets since the dawn of the Internet. Twitter has made an API available for those who want to extend the use of Twitter to their own Web pages and applications. One of the most popular uses of the Twitter API is to include recent tweets in personal Web sites and blogs.

Taking advantage of the API can be as simple or as complex as you want it to be. Let's build a simple widget to obtain your last ten tweets for inclusion in a Web page.

The tweet data is returned from Twitter in the JSONP format. JSONP is known as "JSON with Padding." Under normal circumstances, you cannot make AJAX requests outside of the domain the request originates from (**Figure 4.12** on the next page). JSONP relies on a JavaScript quirk: <script> elements are allowed to make those cross-domain requests.

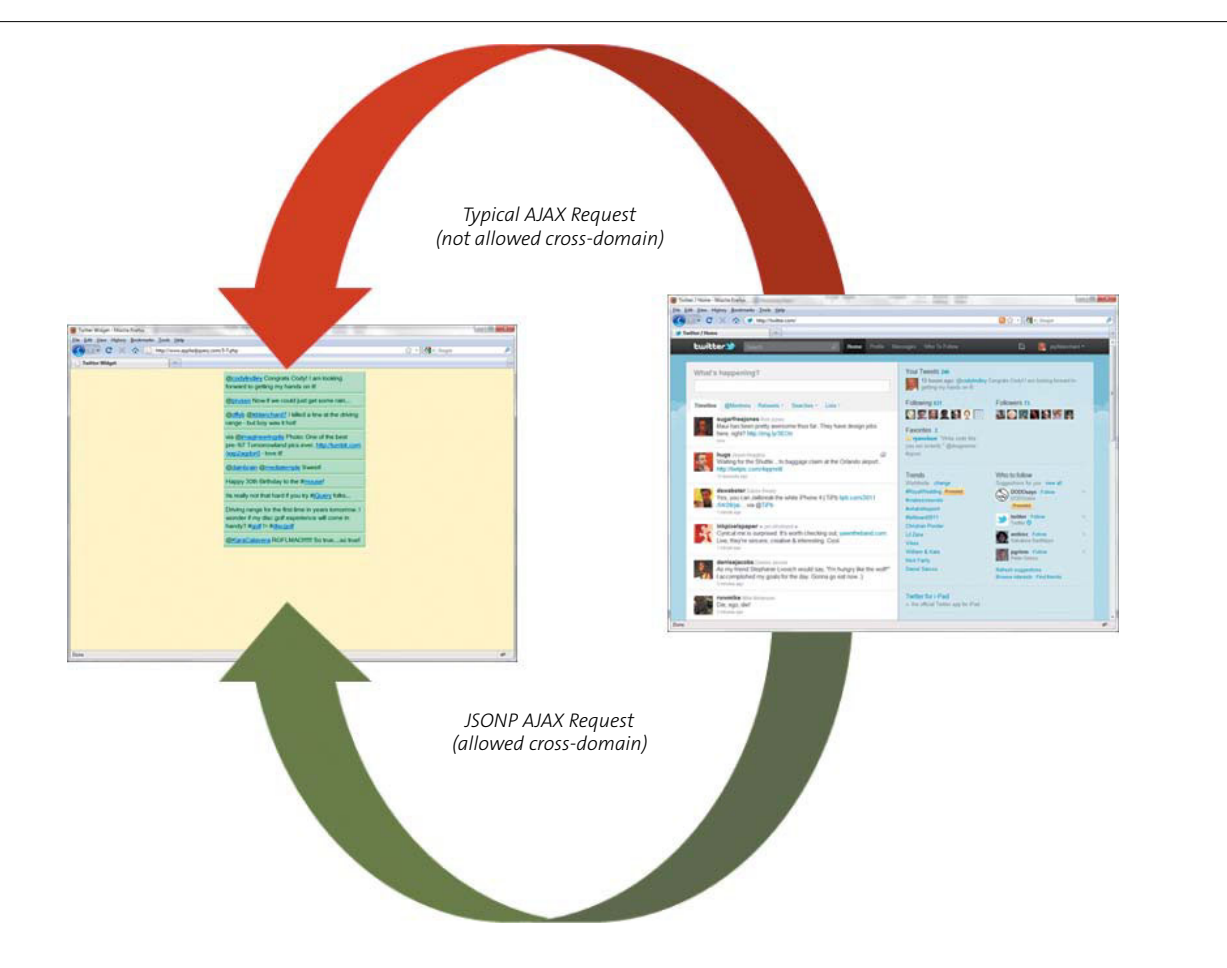

**FIGURE 4.12** The only way you can make a cross-domain request is with JSONP.

To make this work, the JSON must be returned in a function. Using the JSON object created earlier, the JSONP would look like this:

If it looks like gibberish to you now, don't worry; as you walk through the function being built to get JSON data from Twitter, it will become much clearer. Let's build the entire file, including CSS, from scratch.

- 1. Create a file called *4-7.php* in the *chap4* folder.
- Set up the DOCTYPE and include the basic head, title, and character set declarations:

```
<!DOCTYPE html>
<html>
<head>
<meta http-equiv="Content-Type" content="text/html;

→ charset=utf-8" />
<title>Twitter Widget</title>
```

**3.** Provide a reference to the jQuery source that you will be using. Make sure that the path is correct; in this case the path is *inc/jquery-1.5.2.min.js*:

```
<script type="text/javascript"
→ src="inc/jquery-1.5.min.js"></script>
```

4. Create the style information for the Twitter widget:

```
<style type="text/css">

body {

background-color: #FFFFCC;

}

#tw {

position: relative;

width: 350px;

left: 50%;

margin-left: -175px;

}

.tweet {

font-family: "Lucida Grande", "Arial Unicode MS",

→ sans-serif;

width: 350px;
```

```
background-color: #99FFCC;
        padding: 5px;
        border-right: 2px solid #66CC99;
        border-bottom: 3px solid #66CC99;
        margin-bottom: 2px;
</style>
```

5. Close out the head section of the page:

</head>

}

The body section for the widget is very simple: Add a div with an id of tw to which the tweets will be appended:

<body>

<div id="tw"></div>

The jQuery script to get the tweets is very short but requires that you pay attention to detail. You will make the names and hash tags clickable so that they have the same functionality they have on the Twitter Web site. Any links included in a tweet will also be clickable, opening a new browser window to show the information.

1. Start the jQuery function by opening a script tag and inserting the documentready function:

> <script type="text/javascript"> \$(document).ready(function() {

2. Create the URL to access Twitter and store the URL in the variable twitterURL:

var twitterURL ='http://twitter.com/statuses/ → user timeline.json?screen name= → YOUR TWITTER USER NAME&count=10&callback=?';

Be sure to replace YOUR TWITTER USER NAME with your actual Twitter user name. It is very important to make sure that the URL is formatted with the query string (name=value pairs) that will be used by getJSON during the request. Send three options to Twitter: your Twitter screen\_name, the count of the number of tweets to return, and most important, the callback. It is the callback option that lets Twitter know that you expect the return data to be JSONP.

3. Once the URL is formed, open the getJSON request method by sending the URL and defining the getJSON callback option:

\$.getJSON(twitterURL, function(data){

**NOTE:** The callback option for the query string is not the same as the callback for the *getJSON* request.

4. The JSONP has been returned from Twitter at this point. Set up a loop through the data contained in the function. Treat the data as members of an array called item:

```
$.each(data, function(i, item){
```

5. Contain the tweet in a *name: value* pair with the *name* of text. Assign this item to the variable tweetText:

var tweetText = item.text;

6. Use regular expressions to locate URLs, @ tags, and hash(#) tags in the tweet so that you can give each the proper treatment. Look for URL's first:

tweetText = tweetText.replace  $\rightarrow$  (/http:\/\/\S+/g, '<a href="\$&"  $\rightarrow$  target="\_blank">\$&</a>');

The regular expression /http:\//\S+/g matches text beginning with http:// and ending in a space, which would typically indicate a URL. The /g (global) says to match all URLs in the string contained in tweetText. The URLs are turned into links by replacing the URL with an anchor tag containing the URL as both the href and the text of the link. In JavaScript the \$& property contains the last item matched by a regular expression. Because the URL was the last item matched, it can be replaced into an anchor tag by using the \$& property.

Twitter prefixes user names with the @ symbol. So, search tweetText for words beginning with the @ symbol:

```
tweetText = tweetText.replace(/(@)(\w+)/g,

→ ' $1<a href="http://twitter.com/$2"

→ target="_blank">$2</a>');
```

Here, the regular expression  $/(@)(\w+)/g$  indicates that all words beginning with the @ symbol are replaced by the appropriate anchor tag to open a browser window for users' tweets. The \$1 and \$2 contain the information matched in each parenthesis, which is used to include those matches in the replacement text.

**8.** Turn your attention to the hash tags now and use a technique similar to the one you used for replacing the @ symbol:

tweetText = tweetText.replace(/(#)(\w+)/g, → ' \$1<a href="http://search.twitter.com/ → search?q=%23\$2" target="\_blank">\$2 → </a>');

9. Once the tweetText has been completely manipulated to insert all of the anchor tags, place it into a div. Then append the new div to the existing div (id="tw") that was set up as part of the original content for the page:

10. Close out the jQuery function and HTML tags for the page:

```
});
});
});
</script>
</body>
```

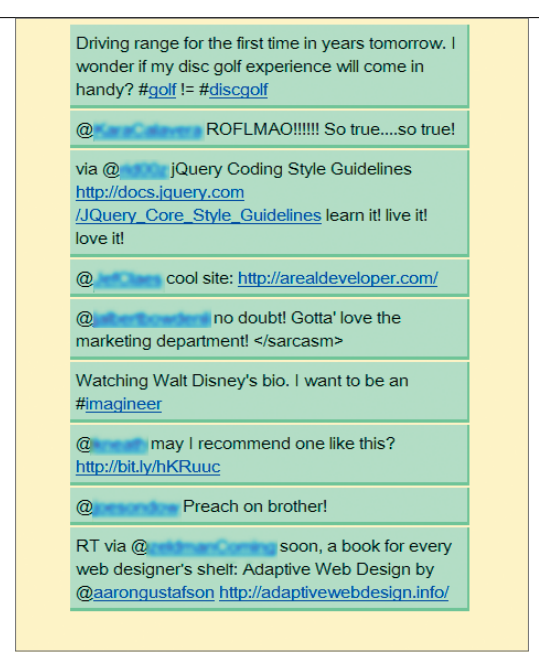

**FIGURE 4.13** The Twitter widget retrieves the last few posts that you made.

**11.** Upload the page to a server, and load the page into a browser. You should achieve the results that you see in **Figure 4.13**.

With all of the data traveling back and forth between clients and servers, including servers not under your control, it is only natural to be concerned about the security of the information that you and your Web-site visitors send in AJAX requests. Let's address those concerns next.

# SECURING AJAX REQUESTS

One of the vexing problems with Web sites and applications is that users will either inadvertently or purposely submit data through your Web site that can cause harm to your databases and servers. It is important that you take as many steps as possible to guard against the input and transmission of bad or malformed data.

Several of these steps have been covered already, including using regular expressions to guide the user to input the right kind of data and making sure that cookies are set uniquely for each Web visitor. As an older, and much wiser, mentor said to me, "Locking the gate in this way only keeps the honest people from climbing the fence."

Even with regular expressions in place for form fields, you cannot stop the transmission of the data because the form can still be submitted. So, what are some of the measures you can take to prevent users from submitting potentially harmful data?

- Prevent form submission by "graying" out the Submit button on forms until all of the regular expression rules for each form field have been met.
- Use cookies to uniquely identify the user (more precisely, the user's computer) based on registration information and check cookie data against a database during transmission of user-supplied data.
- Clean user-supplied data when it arrives at the back-end process to make sure the data doesn't contain harmful statements or characters.
- Transmit the data over a secure connection (HTTPS [HyperText Transfer Protocol Secure]) to prevent outsiders from "sniffing" information traveling from and to the Web browser.

**NOTE:** For more information on HTTPS, visit the Electronic Frontier Foundation's Web site at www.eff.org/https-everywhere.

These techniques should be used in conjunction with each other to present the safest experience for the user and the Web-site owner. Let's walk through some of these techniques.

### PREVENTING FORM SUBMISSION

Let's return to the Photographer's Exchange Web site and make some changes to the HTML file containing the registration form as well as the jQuery script that supports the form.

- 1. Open *chap4/4-2.php* and locate the section of the script where jQuery scripts are included. You'll find these include declarations between the head tags.
- 2. Change the following highlighted line to point to the updated *jqpe.js* file:

```
<script type="text/javascript"

    src="inc/jquery-1.5.min.js"></script>

<script type="text/javascript"

    src="inc/jquery.ez-bg-resize.js"></script>

<script type="text/javascript"

    src="inc/spritenav.js"></script>

<script type="text/javascript"

    src="inc/carousel.js"></script>

<script type="text/javascript"

    src="inc/jqpe.js"></script>

<script type="text/javascript"

    src="inc/jqpe.js"></script>

<script type="text/javascript"

    src="inc/jqpe.js"></script>

<script type="text/javascript"

    src="inc/peAjax.js"></script></script></script></script></script></script></script>
```

After the change, the line will look like this:

- 3. Save the file as *chap4/4-8.php*.
- 4. Open *chap4/inc/jqpe.js* and save it as *chap4/inc/jqpeUpdated.js*. Add the code for the error count function. Start by initializing the \$submitErrors variable:

var submitErrors = 0;

**5.** Declare a function called errorCount:

```
function errorCount(errors) {
```

6. Set the argument variable errors to be equal to the submitErrors variable:

```
errors = submitErrors;
```

7. If the error count is zero, you want to enable the submit button. So, remove the disabled attribute from the button. Use the jQuery attribute selectors to select the proper button:

```
if(0 == errors){
    $('input[type="submit"][value="Register"]').
        → removeAttr('disabled');
```

**8.** If the error count is not zero, the submit button will be disabled. Use the same selector syntax and add the disabled attribute to the button:

```
} else {
    $('input[type="submit"][value="Register"]').
    → attr('disabled','disabled');
}
```

9. Close out the function :

}

Once the function is in place, you'll need to make some changes to the password and email validation functions that were created previously.

 In *jqpeUpdated.js* locate the password validation function that begins with the comment /\*make sure password is not blank \*/. Insert the two new lines of code highlighted here:

```
$(this).next('.error').css('display', 'none');
errorCount(submitErrors--);
});
```

If the password is blank (having a length of zero), the errorCount function is called and the submitErrors variable is incremented by a count of one.

```
errorCount(submitErrors++);
```

}

});

After a password has been entered, the error is cleared and the error count can be reduced by decrementing submitErrors:

```
errorCount(submitErrors--);
```

2. Locate the email validation function. It begins with the comment /\* validate e-mail address in register form \*/. Add the same calls to the errorCount function where indicated by the following highlights:

**FIGURE 4.14** The Register button is grayed out. It is not available to the user until all errors are cleared.

| Registe                                                     | r                               |                                        |                             | Ŷ                    |
|-------------------------------------------------------------|---------------------------------|----------------------------------------|-----------------------------|----------------------|
| Please choose<br>Please choose<br>First Name:<br>Last Name: | e a user name:<br>e a password: |                                        | passwoi                     | rd must not be blank |
| Photograj                                                   | phy Interests                   | (choose all that apply)<br>Macro       | )<br>Still Life<br>Wildlife | Corporate            |
| You can update yo                                           | Register Cl                     | 3ar<br>Dy modifying settings in "My Ad | ccount".                    |                      |
|                                                             |                                 | 3                                      |                             |                      |

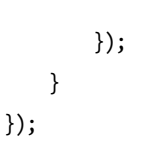

When the page first loads, submitErrors gets incremented twice—once by each of the validation functions. The total error count prior to the form being filled out is two. Because the submitErrors has a value of two, the submit button is disabled, as illustrated in **Figure 4.14**.

As each function is cleared of its error, the submitErrors variable is decremented until it finally attains a value of zero. When the value of submitErrors is zero, the errorCount function removes the disabled attribute from the submit button and the form can be submitted normally.

This technique can be applied to any number of form fields that you need to validate, but it really isn't enough to prevent malicious users from trying to hack your site. Let's take a look at another technique you can add to your Web-site application model, giving each user cookies.

### USING COOKIES TO IDENTIFY USERS

Giving users cookies sounds very pleasant. But it really means that you want to identify users to make sure they are allowed to use the forms and data on your Web site. What you don't want to do is put sensitive information into cookies. Cookies can be stolen, read, and used.

Personally, I'm not a big fan of "remember me cookies" because the longer it takes a cookie to expire, the longer the potentially malicious user has to grab and use information in the cookie. I'd rather cookies expire when the user closes the browser. This would reduce the chance that someone could log in to the user's computer and visit the same sites to gain information or copy the cookies to another location.

What should you store in the cookie? One technique that you can employ that is very effective is storing a unique token in the cookie that can be matched to the user during the user's current session. Let's modify the Photographer's Exchange login process to store a token in the user's database record. The token will be changed each time the user logs in to the site, and you will use the token to retrieve other data about the user as needed.

- 1. Open *chap4/inc/peRegister.php* and locate the section that starts with the comment /\* if the login is good \*/. You will insert new code to create and save the token into the newly created database column.
- 2. The first line that you need to add creates a unique value to tokenize. Concatenate the user name contained in \$\_POST['pename'] with a time stamp from PHP's time function. PHP's time function returns the time in seconds since January 1, 1970. Store that in the variable \$tokenValue, as shown in the following highlighted line:

```
/* if the login is good */
if(1 == $loginCount){
    if(isset($_POST['remember'])){
      $tokenValue = $_POST['pename'].time("now");
}
```

 Modify the information to be stored in \$peCookieValue by hashing the \$tokenValue with an MD5 (Message Digest Algorithm) hash:

```
$peCookieValue = hash('md5', $tokenValue);
$peCookieExpire = time()+(60*60*24*365);
```

The MD5 hash algorithm is a cryptographic hash that takes a string and converts it to a 32-bit hexadecimal number. The hexadecimal number is typically very unique and is made more so here by the use of the time function combined with the user's name.

4. Make the same modifications in the section of the code where no "remember me" value is set:

```
$tokenValue = $_POST['pename'].time("now");
$peCookieValue = hash('md5', $tokenValue);
$peCookieExpire = 0;
$domain = ($_SERVER['HTTP_HOST'] != 'localhost') ?

→ $_SERVER['HTTP_HOST'] : false;
setcookie('photoex', $peCookieValue, $peCookieExpire, '/',

→ $domain, false);
echo $loginCount;
```

5. Add the code that will update the database with the new value:

```
$updateUser = "UPDATE `photoex`.`peuser` ";
$updateUser .= "SET `token` = '".$peCookieValue."' ";
$updateUser .= "WHERE `username` = '".$_POST['pename']."' ";
if(!($updateData = mysql_query($updateUser, $dbc))){
    echo mysql_errno();
    exit();
}
```

| Search: 127.0.0.1                                                                                   | h vour search     |
|----------------------------------------------------------------------------------------------------|-------------------|
| Site                                                                                                | Cookie Name       |
| 127.0.0.1                                                                                           | photoex           |
|                                                                                                    |                   |
| Name: photoer<br>Conted: 7ea8468e94f92b4                                                            | a4f441dd2e99c5c2e |
| Name: photoes<br>Content: 7ea8468e94f92b4<br>Host: 127.00-2                                         | a4f441dd2e99c5c2e |
| Name: photoes<br>Context: 7ea8468e94f92b4<br>Host: 127.0.01<br>Path: /<br>Send For: Am type of cont | adfd41dd2e99c5c2e |

FIGURE 4.15 The content of the cookie is circled and would-be cookie thieves are foiled!

6. Open *chap4/4-8.php* and log in to the site with a known good user name and password. The cookie will be set with the token, and the token information will be set in the database. You can use your browser's built-in cookie viewer (for Figure 4.15, I used Tools > Page Info > Security > View Cookies in the Firefox browser) to examine the value stored in the cookie.

Using the value of the token, you can retrieve needed information about the user so that the data can be entered into forms or the appropriate photographs can be displayed. Next, let's take a look at cleaning up user-supplied data.

#### CLEANSING USER-SUPPLIED DATA

One additional step that you can take to make sure that user-supplied data is safe once it reaches the server is to use your client-side scripting language to ensure that the data is handled safely and securely.

A less than savory visitor may visit your site and copy your visible Web pages and functions. Once copied, modifications can be made to your jQuery scripts to remove some of the controls (regular expressions for instance) that you have placed around data. Your first line of defense against that is to replicate those controls in your server-side scripts.

1. Using email validations as an example, open *peRegister.php* (*chap4/inc/ peRegister.php*) to modify it.

2. Locate the section of the code that begins with the comment /\* if the registration form has a valid username & password insert the data \*/ and supply this regular expression:

\$regexEmail = '/^[a-zA-ZO-9.\_]+@[a-zA-ZO-9.-]+\.[a-zA-Z]{2,4}\$/';

This is the same regular expression used in the jQuery function to validate email addresses into the registration form.

3. Test the value posted against the regular expression with PHP's preg\_match function:

preg\_match(\$regexEmail, \$\_POST['email'], \$match);

4. The test result, a 1 if there is a match or a 0 if there isn't a match, is placed into the variable \$match that is declared in the preg\_match function. Use this result to modify the \$\_POST['email'] variable:

```
if(1 == $match){
    $_POST['email'] = $_POST['email'];
} else {
    $_POST['email'] = 'E-MAIL ADDRESS NOT VALID';
}
```

The data from the <code>\$\_POST['email']</code> variable is used in the SQL query that inserts the data into the database.

Many languages, such as PHP, include specific functions for data cleansing. Let's take a look at two PHP functions that you can use to clean up data before it is entered into a database: htmlspecialchars() and mysql\_real\_escape\_string().

Cleaning up information submitted in HTML format is a simple matter of wrapping the data in PHP's htmlspecialchars function. Given a form like this:

```
<form name="search" action="inc/search.php" method="post">
    <label class="label" for="pesearch">Search For: </label>
    <input type="text" name="pesearch" id="pesearch" size="64" /><br />
    <label class="label">&nbsp;</label>
    <input type="submit" value="Search" />
```

```
<input type="reset" value="Clear" />
```

</form>

The PHP htmlspecial chars function replaces certain characters and returns:

<form name=&quot;search&quot; action=&quot;inc/search.php&quot;

- > method="post"><label class=&quot;label&quot;
- for="pesearch">Search For: </label&gt;&lt;input
- → type="text" name="pesearch"
- → id="pesearch" size="64" /><br
- /><label class=&quot;label&quot;&gt;&amp;nbsp;&lt;
- /label><input type=&quot;submit&quot;
- > value="Search" /><input type=&quot;reset&quot;
- > value="Clear" /></form&gt;

The following characters have been changed:

- Ampersand (&) becomes '&'
- Double quote (") becomes '"'
- Single quote (') becomes '''
- The less than bracket (<) becomes '&lt;'</p>
- The greater than bracket (>) becomes '>'

Using PHP's htmlspecialchars function makes user-supplied HTML data much safer to use in your Web sites and databases. PHP does provide a function to reverse the effect, which is htmlspecialchars decode().

Also just as simple is preventing possible SQL injection attacks by using PHP's mysql\_real\_escape\_string function. This function works by escaping certain characters in any string. A malicious visitor may try to enter a SQL query into a form field in hopes that it will be executed. Look at the following example in which the visitor is trying to attempt to gain admin rights to the database by changing the database admin password. The hacker has also assumed some common words to try to determine table names:

```
UPDATE `user` SET `pwd`='gotcha!' WHERE `uid`='' OR `uid` LIKE \rightarrow '%admin%'; --
```

If this SQL query was entered into the user name field, you could keep it from running by using mysql\_real\_escape\_string:

```
$_POST['username'] = mysql_real_escape_string($_POST['username']);
```

This sets the value of \$\_POST['username'] to:

UPDATE `user` SET `pwd`=\'gotcha!\' WHERE `uid`=\'\' or `uid` like  $\rightarrow$  \'%admin%\'; --

Because the query is properly handled and certain characters are escaped, it is inserted into the database and will do no harm.

One other technique that you can use is securing the transmission of data between the client and the server. Let's focus on that next.

#### TRANSMITTING DATA SECURELY

Another option that you can consider is getting a security certificate for your site or application and then putting your site into an HTTPS security protocol. This is very useful because data traveling between the client and server cannot be read by potential attackers as easily, but it can be costly.

All of the Web site data is encrypted according to keys provided by the security certificate. The Web-site information is transmitted back and forth in a Secure Sockets Layer (SSL). The SSL is a cryptographic communications protocol for the Web. Once the data reaches either end of the transmission, it is decrypted properly for use. If you have used a Web site where the URL begins with https:// or you have seen the lock icon on your Web browser, you have used a Web site protected in this manner. Many financial institutions and business Web sites use HTTPS to ensure that their data travels securely.

**TIP:** You can learn more about HTTPS and SSL at the Electronic Frontier Foundation's Web site at www.eff.org/https-everywhere.

# WRAPPING UP

In this chapter, you learned how to combine jQuery AJAX shorthand methods like .get(), .post() and .load() with server-side scripting to add responsiveness to your HTML forms. Included in this chapter were methods for getting a response back from the server that you could process with jQuery to change page content or provide meaningful messages to your Web site visitors.

You were also introduced to the jQuery low-level AJAX methods that are used for more complex interactions with Web servers. Finally, you learned about JavaScript Object Notation (JSON) and how jQuery's JSON methods can be used to retrieve data from services like Twitter or Flickr for use on the Web sites that you will build.

If the first taste of a jQuery widget has left you hungry for more, you're in luck! Chapter 5, "Applying jQuery Widgets," explores widgets of all shapes and sizes, including several from the jQuery UI project. In addition to widgets from the jQuery UI project, you'll also learn about using plugins that others have developed and how to roll (and publish) your own plugins to share with others. Read on, Macduff!

## INDEX

### **SYMBOLS**

\$ (dollar sign), using with plugins, 200
) (parenthesis), using to close code, 4
// (double slash), using with
 comments, 8
/\* (slash-asterisk), using with
 comments, 8
} (brace), using to close code, 4

## Α

Accordion widget features of, 149 using, 226-229 account page, displaying, 107 actions, examining with Firebug, 11 addClass method, using with sprites, 223 addMovie form, binding to submit method, 124 AJAX (Asynchronous JavaScript and XML), 92. See also JavaScript handling volume of content, 231-234 including jQuery UI widgets, 226-229 loading multiple items, 230-231 AJAX calls, triggering events for, 118-125 AJAX content updates basing on request, 110-111 basing on user, 108-110 loading scripts, 112-116 AIAX extras ajaxSetup low-level interface, 116 ISON (JavaScript Object Notation). 126-133 low-level interfaces, 116-117 triggering events, 118-126 ajax method, using, 117-118 AJAX methods getScript, 112-116 HTTP request, 93 load, 110-111 post, 103 XMLHttpRequest, 93

AJAX requests cleansing user-supplied data, 141-144 cookies for identifying users, 139-141 versus JSONP AJAX requests, 128 MD5 hash, 139-140 preventing form submission, 135-138 providing options for, 116 securing, 134 transmitting data securely, 144 AJAX validation callback for post function, 101 check boxes, 94 connection for PHP function, 93 cookie setup, 98-100 data variable, 101 else statement, 96-97 error message, 101-102 inserting user's information, 94 logging in users, 105-107 modal window, 104 mysql query PHP function, 96 mysglErrorNum variable, 103–104 newName variable, 101 password, 94 PHP for user login, 97-100 PHP registration, 92-100 PHP's switch method, 93–94 registration form, 94-95 registration function, 102-105 SQL statement, 94-95 user name, 94 user name and blur method, 100 user-name availability, 96–97 validating post method, 100–102 validation file, 92-100 validation function, 100–102 a jaxSetup low-level interface, 116 ajaxStart method calling waiting indicator, 125 using, 119-121, 123 ajaxStop method binding, 123 using, 119-121 Alman, Ben, 241

anchor tag, creating, 4 animated graphics Web site, 125 animation adding to sprite-based navigation, 55-56 easing, 38 animation methods invisible elements, 30 invoking for modal window, 30 visible elements, 30 application interface adding sprites to, 224–225 Back button, 241 content area, 206 contextual help, 241–246 CSS (Cascading Style Sheets), 209-214 disabling right-click context menu, 235-240 footer. 206 HTML (HyperText Markup Language), 207–208 improving sprites, 217-221 layout, 206-207 loading content with AJAX, 226-234 navigation items, 206 primary navigation, 206 resize method, 214–216 secondary navigation, 206 sprite interaction, 221-224 Asynchronous JavaScript and XML (AJAX), 92. See also JavaScript handling volume of content. 231-234 including jQuery UI widgets, 226-229 loading multiple items, 230-231 attribute selector, using with uploads, 70 Autocomplete widget div tag, 167 features of, 149, 167 form input box, 167 script file, 168 selectedAttraction variable, 169

## В

Bach, Christian, 172 Back Button handling, 241 and Query (BBQ) Library, 241 background color, removing, 22 background image gradient-filled, 194 resizing, 194-196 bar chart creating, 183-188 displaying, 186-187 BBEdit, xii BBQ (Back Button and Query) Library, 241 Blue-ray Disc example ::contains selector, 112 loading scripts, 112-116 modal window, 112-113 blur method binding to email input, 62 using with user name, 100 brace (}), using to close code, 4 browsers, xiii

## С

caching selectors, 10 calendars, adding to forms, 155-157 callback, using with modal window, 33 cameras.jpg image, using, 85 carousel. See image carousel carousel file, creating, 37 Cascading Style Sheets (CSS) applying for application interface, 209-214 border rules, 213 : focus pseudo selector, 211 footer section, 212 for image carousel, 35-37 important property, 209 inner container, 212 navigation areas, 212–213 outer container, 210–211 for Progressbar widget, 163 for sprites, 52-54 styling Web pages with, 18

Cecco, Raff, 191 chained methods, spreading, 8. See also methods chaining, explained, 3 Champeon, Steve, 19 charting data, 183-188 Chrome browser, xiii click event, using with modal windows, 27-28 click method sprite interaction, 222 using in DVD catalog, 115 client-side validation, performing, 68-71 **Closure** Compiler downloading, 11 packing and unpacking code, 11-14 Cloud Zoom plugin centering photo, 192 downloading, 191 options, 193 photo container, 192 zoom effect, 193 code. See also jQuery code closing, 4 packing up, 11-15 sharing, 16 colorText plugin, declaring, 200–202 comments and line breaks, 8 :: contains selector, using, 112 content, handling volume of, 231-234 context menu disabling, 235-240 id notesContext.238 notes interface, 239 notes\_add.php file, 238 notes.php file, 237 plugin, 236 unordered HTML list, 239 contextual help class attribute, 246 CSS (Cascading Style Sheets), 242-243 delegate method, 243 div 244 fadeIn method, 244 fadeOut method, 245 helpDisplay function, 244-245

mouseout event, 243 mouseout method. 245 mouseover event, 243 providing, 241-246 setTimeout method, 244-245 title information, 244-246 using, 245-246 cookies assigning value of, 109 "remember me" value, 140 setting for user login, 98–100 time() function, 99 using MD5 hash with, 139-140 using to identify users, 139-141 cover art, creating for DVD, 120 CSS (Cascading Style Sheets) applying for application interface, 209-214 border rules, 213 : focus pseudo selector, 211 footer section. 212 for image carousel, 35-37 and HTML, 19-22 important property, 209 inner container, 212 navigation areas, 212–213 outer container, 210–211 for Progressbar widget, 163 for sprites, 52-54 styling Web pages with, 18 CSS states, moving elements from, 30 Custom Context Menu widget, 240

### D

dashboards, creating, 188 data cleansing, 142 transmitting securely, 144 Datepicker function, using, 156–157 dates, adding to forms, 155–157 debugging with Firebug, xiii, 10 delegate method using, 32 using with contextual help, 243 design, planning, 23 dialog boxes, setting widths of, 161
Dialog widget autoOpen option, 160 buttons, 161 close method. 162 dialog function, 160, 162 features of, 149, 158-162 modal option, 161 NO button, 162 preventDefault method, 160 reserverequest table, 159 resizable option, 161 sleep function, 159 "Stay with us" tab, 162 Submit button, 160 YES button, 161 div tag, creating, 4 dollar sign (\$), using with plugins, 200 DOM (Document Object Model) API (Application Programming Interface), 7 examining, 5-6 inspector applications, 6 tree-like structure, 6–7 DOM tree, traversing, 7-10 double slash (//), using with comments, 8 DVD catalog binding click method, 115 load method, 114 main page of, 113-115 Summary element, 115 DVD Collection Catalog, cover art, 120 DVD example. See also postdvd.php file :: contains selector, 112 loading scripts, 112-116 modal window, 112-113 dvdcount.js script loading, 115 setting up, 112 dvdcover.php file, creating, 120

### E

each method, using with forms, 61 easing methods linear, 38 swing, 38 Easing Plugin, downloading, 38 Easy Background Resize plugin adding to lodge Web site, 194–196 downloading, 194-196 features of, 194 image path, 195 Electronic Frontier Foundation Web site. 144 elements, selecting, 9 else statement in AIAX validation. 96-97 email addresses binding blur method, 62 hidden error span, 62 inputEmail variable, 64 .next() method, 66 span element with error, 66 test method, 64-65 validating in forms, 62-66 email validation performing, 141-142 updating, 137-138 error message, for AJAX validation, 101-102 errors, catching for uploads, 69-71 event handler, binding, 3 events. See also submit event binding to elements, 32, 34 for form methods, 60 triggering for AJAX calls, 118-125 exif imagetype function, using, 73 Extensible Markup Language (XML), versus JavaScript Object Notation (JSON), 126

### F

fadeIn() method, using with modal windows, 30 fields, completing automatically, 167–170 file extensions regular expressions for, 120–121 testing for uploads, 70 file uploads. *See* uploads Firebug downloading, xiii, 10 examining actions, 11 features of, 10

handler feature, 10 troubleshooting with, 10 Firefox browser, xiii fn object, using with plugins, 200 focus function tabindex attribute. 60 using with forms, 60–62 : focus pseudo selector, using with CSS. 211 form data, serializing, 103, 125 form elements, clearing, 124 form fields, avoiding blanks, 66-68 form input for adding movies, 120 client-side validation, 68 completing, 66-68 cursor placement, 61-62 each method, 61 focus function. 60-62 looking for, 61 regular expressions, 63-65 form methods, events, 60 form submission email validation, 137-138 errorCount function, 135-136 errors argument variable, 136 incrementing submitErrors, 138 password validation, 136-137 preventing, 135-138 \$submitErrors variable, 135 forms adding calendars to, 155-157 adding dates to, 155-157 users add.php. 232 users search.php, 230 validating email addresses, 62-66 forums, participating in, 9 functions. See methods

# G

get method closing, 109 using, 108–110 getJSON request method, using with tweets, 131 getScript method, using, 112–116 Given, J.P., 194

#### gMap plugin centering map, 182 downloading, 180 features of, 171, 180 loading page, 182 map type, 181 plotting points, 182 properties, 180 setting options, 181 style rules, 180 zoom level, 181 **Google Closure Compiler** downloading, 11 packing and unpacking code, 11-14 Google Maps API, popularity of, 180 graceful degradation, 19 GSGD Web site, 38 Gustafson, Aaron, 19

### Н

"Hello World" example anchor tag, 4 binding event handler, 3 chaining, 3 completing, 5 document ready function, 3 head section, 4 HTML div, 4 HTML markup, 2 jQuery source file, 2 script tag, 2 selector, 3 span element, 4 hello world.html file, saving, 5 hover function image carousel, 39-41 sprite interaction, 222 HTML (HyperText Markup Language) creating for application interface, 207-209 and CSS, 19-22 unordered list, 239 HTML div, creating, 4 HTML files, referencing jQuery UI files in, 150-152 HTML form, creating for notes add.php, 238

HTML list, unordered, 27 HTML markup, defining for spritebased navigation, 51 HTMLDOM elements, selecting, 18 htmlspecialchars() function, using, 142–143 HTTPS security protocol, considering, 144

# l

iframe method removing from DOM, 125 uploading images with, 124 using with uploads, 75 image carousel animate method, 40 autoCarousel function, 37, 39 automatic scrolling, 37-39 bodyHeight variable for thumbnail, 48 building, 34 carThumb class, 45 centering modal window, 49 controlling manual scrolling, 41-44 CSS (Cascading Style Sheets), 35-37 easing animations, 38 enlarging thumbnails, 44-50 features of, 35 function keyword, 37 height of list items, 36 hover functions, 39-41 invisible portions, 37 left margin for CSS, 36 list items, 37 modal window for thumbnail, 48 mouse cursor, 40 moving, 38 moving list items, 38 moving to right, 42-44 naming items, 48 photoModal style rule, 45 photoPathArr array, 46 resetting left margin, 39 restarting automatic scrolling, 41 scrollRight element, 42 setInterval function, 39

splitting thumbnail path info, 46 stop method, 40 stopping scrolling animation, 41 visible portions, 37 width of list items, 36 zooming in on larger images, 44-50 ! important CSS property, 209 images, uploading with iframe method, 124 inc/movieUp.js file. See also movies ajaxStart method, 123 beginning form handler, 124 binding a jaxStop method, 123 clearing form elements, 124 form handler, 124 modal pop-up window, 123 post method, 125 removing modal indicator, 124 serializing form data, 125 starting, 123 uploading data, 125 uploading image, 124 interaction, planning, 23 interface.css file contextual help, 242–243 creating, 209 interface.js file contextual help, 243 creating, 214 opening, 228, 235

### J

JavaScript. See also AJAX (Asynchronous JavaScript and XML) object literal notation, 126 test method, 72 unobtrusive, 22 JavaScript Object Notation (JSON) arrays, 126 name:value pairs, 126–127 person object, 127 requirements, 126 returning in functions, 128 versus XML, 126

Internet Explorer browser, xiii

JavaScript objects, setting up, 126 jqPlot plugin \$requestArray, 183-184 barMargin option, 187 CSS style sheet, 186 dashboards, 188 downloading, 183 features of, 171 \$.japlot.BarRenderer add-on, 187 ISON array string, 185 margin, 187 mysgl result, 185 renderer, 187 requestArray, 184 requestChart selector, 183 ticks option, 187–188 x-axis of chart, 188 jQuery code. See also code closing, 4 combining with other code, 18 isFiddle tool. 16 testing snippets, 17 jQuery Context Menu plugin, Images folder, 236 jQuery Custom Context Menu widget, 240 jQuery forums, participating in, 9 jQuery library downloading, xii including in progressive enhancement, 21 jQuery plugins Back Button and Query (BBQ) Library, 241 Cloud Zoom, 191-193 colorText, 200-202 Context Menu, 236 creating, 200-202 Easy Background Resize, 194-196 fn object, 200 gMap, 171, 180-182 jqPlot, 171, 183-188 returning this object, 201 Sexy Curls, 197-199 structuring, 202 Tablesorter, 171-178 TinvTips, 171, 178-181 tool tips, 178-181

using \$ (dollar sign) with, 200 versus widgets, 148 zWeatherFeedjQuery, 189-191 iQuerv UI customizing, 148-150 downloading, xii referencing files in HTML, 150-152 Web site, 148 iQuery UI widgets Accordion, 149, 226-229 Autocomplete, 149 calendars for forms, 155-157 Custom Context Menu, 240 Datepicker function, 156-157 "dialog" for visitors, 158-162 Dialog, 149 design of, 152 field completion, 167-170 onSelect option for dates, 156 versus plugins, 148 Progressbar, 163-167 tabbed interfaces, 152-155 Tabs, 149 ThemeRoller, 148 *jquery.colorText.js* file, creating, 200 jsFiddle tool, downloading, 16 JSON (JavaScript Object Notation) arrays, 126 name:value pairs, 126-127 person object, 127 requirements, 126 returning in functions, 128 versus XML, 126 ISON example DOCTYPE setup, 129 style info for Twitter widget, 129-130 JSON request, setting up, 127-133 **ISONP** format cross-domain request, 128 using with tweet data, 127

### Κ

Kastner, Cedric, 180 Kember, Elliott, 198

### L

Leonello, Chris, 183 library, including in progressive enhancement, 21 line breaks and comments, 8 live method, using, 32 load method invoking, 111 svntax, 110 using, 110–111 using with DVD catalog, 114 using with multiple items, 230-231 lodge Web site Easy Background Resize plugin, 194-196 page-curl effect, 197-199 sorting table records, 189–190 zWeatherFeed plugin, 189-191 login, creating PHP for, 97-100 login function, creating, 105-107

### Μ

mainNav.jpg sprite categories of, 50 measurement for, 51 MD5 hash, using with cookies, 139-140 Merritt, Mike, 178 methods, applying to objects, 3. See also chained methods modal windows for AJAX validation, 104 animations, 30 callback, 33 calling, 27-30 centering, 31 centering for thumbnails, 49 click event, 27-28, 32-33 closing, 28, 32-33 creating, 27-30, 123 determining for closing, 33 fadeIn() method, 30 fadeOut function, 33 margins, 28-29 opening, 31 padding, 28-29

pop-up window, 123 rel attribute, 28 shaded backgrounds, 31-32 using with scripts, 112-113 movies. See also inc/movieUp.js file form for, 120 including in discs, 112 mySQL, using, 18 mvSQL database, connecting to, 80 mysgl guery function running, 122 for validation, 96 mysgl real escape string() function, using, 142–144 mysql result, using with jqPlot plugin, 185 mysqlErrorNum variable, 103–104

### Ν

name:value pair creating for tweets, 131 parsing, 108 using with get method, 109 naming convention, 48 navigation making graceful, 27-33 modal windows, 27-30 sprite-based, 50-56 newName variable, using with post method, 101 .next() method, using with forms, 66 notes add.php file creating, 238 HTML form, 238 notes.php file, creating for context menu, 237 Notepad, xii Notepad++, xii

### 0

object literal notation, explained, 126 objects, applying methods to, 3 Opera browser, xiii

#### Ρ

page redirections, avoiding, 92 page reloads, avoiding, 92 pages. See Web pages parenthesis ()), using to close code, 4 password checking for AJAX validation, 94 checking for user login, 97–98 prompting for, 246 password field, avoiding blanks, 67-68 password validation, updating, 136-137 pephoto.sql file, running, 109 pePhotoUp.js file, saving, 70 peRegister.php file, opening, 141 photo table, creating, 109-110 Photographer's Exchange Web site. See also Web sites account page, 107 client-side validation, 69-71 cookies for identifying users, 139-141 email validation, 137-138 errorCount function, 135-136 errors argument variable, 136 file types, 73 file upload form, 69 form inputs, 61 forms, 60 front page, 26 incrementing submitErrors, 138 password field, 67-68 password validation, 136-137 preventing form submission. 135-138 retrieving pictures, 108-110 saving image data, 82-83 server-side validation, 72-73 sprite, 50 \$submitErrors variable, 135 upload function, 75-76 photos retrieving, 108-110 zooming in on, 191-193 photoUpload.php file, locating, 72 photoUservariable, contents of, 109-110

#### PHP

createThumbnail() function, 85 explode method, 85 imagecopyresampledto function, 87 ImageCreateTrueColor function, 87 mysql query function, 96 photo upload script, 80 preg match function, 72 resource, 100 switch method for validation, 93-94 testing capability, 72–73 troubleshooting info for uploads, 83 for user login, 97–100 using, 18 using in server-side validation, 72 PHP functions for data cleansing, 142–144 htmlspecialchars(), 142-143 mysql real escape string(), 142-144 PHP registration, building for validation, 92-100 pictures retrieving, 108-110 zooming in on, 191–193 planning design, 23 plotting data, 183-188 plugins Back Button and Query (BBQ) Library, 241 Cloud Zoom, 191-193 colorText, 200-202 Context Menu, 236 creating, 200-202 Easy Background Resize, 194-196 fn object, 200 gMap, 171, 180-182 jqPlot, 171, 183-188 returning this object, 201 Sexy Curls, 197-199 structuring, 202 Tablesorter, 171-178 TinyTips, 171, 178-181 tool tips, 178-181 using \$ (dollar sign) with, 200 versus widgets, 148 zWeatherFeedjQuery, 189-191

post method callback for, 101 closing, 102 GET method, 108 invoking, 103 using with a jaxSetup, 116-118 using with inc/movieUp.js file, 125 validating, 100-102 postdvd.php file. See also DVD example creating, 121 database connection, 121 database update, 122 running SQL query, 122 sleep timer, 122 preventDefault setting, using with submit event, 102–103 Progressbar widget calling, 165 CSS (Cascading Style Sheets), 163 CSS rules, 164 displaying, 165–166 fading in, 165 features of, 163 hiding, 164 removing, 166 setting margin, 164 shade, 163-164 using to close code, 163 z-index, 164 progressive enhancement applying principles of, 27 examples, 19-22 explained, 19 HTML and CSS. 20 including jQuery library, 21

# Q

query strings, identifying, 108

### R

registration function preventDefault setting, 102–103 serializing form data, 103 setting submit event, 102–103 starting, 102 registration window, fading out, 105 regular expressions for file extensions, 70, 120–121 using with forms, 63–65 using with thumbnails, 85 using with tweets, 131–132 return false; anchor tag, 15 encountering, 15 preventDefault(); call, 15–16 stopPropagation(), 15 right-click context menu, disabling, 235–240

### S

Safari browser, xiji script tag, using to close code, 4 scripts. See also server-side scripts ::contains selector, 112 loading dynamically, 112-116 modal window, 112–113 for tweets. 130-133 Secure Sockets Layer (SSL), 144 security certificate, considering, 144 security protocol, HTTPS, 144 selectors binding event handlers to, 3 caching, 10 ::contains, 112 creating, 3 reading, 9 requestChart, 183 serializing form data, 103 server, retrieving info from, 110-111 server-side scripts, securing, 141-142. See also scripts server-side validation developing for forms, 72-73 exif imagetype function, 73 Sexy Curls plugin, using, 198-199 sites. See Web sites slash-asterisk (/\*), using with comments, 8 sleep function, using with Dialog widget, 159 sleep timer, creating for postdvd.php, 122

Smith, George, 38 span element, 4 sprite interaction addClass method, 223 click function, 222–223 creating, 221-224 hover function, 222 mouseout section of hover event, 222-223 span element, 222 span selected element, 222 sprite-based navigation animation, 55-56 background images, 52-53 background position, 53 column position, 53 column width, 53 creating, 50-56 CSS layout, 50 defining markup, 51 hover effect, 56 lavout of items, 54 mainNav.jpg sprite, 50-51 span background-position, 53 span element, 55-56 spriteNav rule, 52 sprites, 52-54 width position, 53 x- and y-axes, 53 spritenav.css file, creating, 218 spritenav.js file creating, 221 packing, 11-14 unpacking, 14 sprites adding to application interface, 223 anchor tags, 218 background-position, 219-220 base width, 219 CSS (Cascading Style Sheets), 218-221 images, 221 span elements, 219–220 uses of, 54 SSL (Secure Sockets Layer), 144 "Stay with us" tab, navigating to, 162 storyboards, using, 23

styles, applying with ThemeRoller widget, 149 submit event, setting, 102–103. See also events submit method, binding addMovie form to, 124 submitErrors, incrementing, 138 \$submitErrors variable, initializing, 135 SXSW Interactive conference, 19

# Т

tabbed interfaces creating, 152-155 div tags, 152-153 unordered list, 153 tabindex attribute, using with focus function, 60 table records, sorting, 172-177 Tablesorter plugin arrival dates, 177 columns, 176 conditional check, 174 features of, 171 HTML markup, 174 HTML section, 173 HTML table output, 175 requests id, 174 sorter property, 174 sorting records, 176-177 tbody section, 175 testing for data, 174 thead section, 175 unsorted data, 177 using, 172-177 Tabs widget, features of, 149-155 text editors, xii ThemeRoller widget choosing styles with, 149 downloading, 148 this object, returning for plugins, 201 thumbnails createThumbnail() function, 85 creating for uploads, 83-88 height and width for, 86 naming, 48 time() function, using with cookie, 99

timeout, setting for uploads, 77-79 TinyTips plugin creating on tabs, 179 downloading, 178 features of, 171 setting up. 179 source references, 178-179 Tool tips. See TinyTips plugin tweet data, returning in ISONP format, 127 tweets containing in name:value pairs, 131 getJSON request method, 131 hash tags, 132 regular expressions, 131–132 script for, 130-133 search@prefix, 132 tweetText, inserting anchor tags in. 132 Twitter, creating URL access to, 130-131 Twitter API, popularity of, 127 Twitter widget body section, 130 function of, 133 style info for, 129-130

# U

Ullman, Larry, 100 unobtrusive JavaScript, 22 unordered HTML list creating, 239 example of, 27 uploaded files beginning loop for, 80 connecting to mySQL database, 80 createThumbnail function, 81 processing, 80-81 validation code, 81 uploads attribute selector, 70 callback-style functionality, 77-79 clearing input fields, 79 client-side jQuery, 76 client-side validation, 69-71 creating thumbnails, 83-88 error span for file types, 69-71

fading in confirmation message, 78 fading out confirmation message, 79 file types, 69-70 *iframe*, 75–76 inputLength variable, 77-78 inserting image information, 82-83 modal windows, 78 performing, 74-75 PHP code, 75 PHP troubleshooting info, 83 removing confirmation modal, 79 saving image data, 82–83 scripting, 76-77 server-side validation, 72-73 setTimeout function, 77-79 SQL query, 82 thumbnails, 83-88 user login, creating PHP for, 97-100 user name, in use, 102–103 users identifying via cookies, 139-141 informing with Progressbar, 163-167 users add.php form, loading, 232 users search.php form, creating, 230 users.php page, creating, 227 user-supplied data, cleansing, 141-144

### V

validation. See AJAX validation; client-side validation; email validation; password validation; server-side validation visitor, establishing "dialog" with, 158–162

### W

waiting indicator, calling, 125 weather, predicting, 189–191 Web application interface. See application interface Web pages curl effect, 198–199 features of, 5 loading portions of, 111 styling with CSS, 18 Web sites. See also Photographer's Exchange Web site animated graphics, 125 Cloud Zoom plugin, 191 Easing Plugin, 38 Easy Background Resize plugin, 194-196 Electronic Frontier Foundation, 144 Firebug download, xiii, 10 gMap plugin, 180 Google Closure Compiler, 11 **GSGD**, 38 jqPlot plugin, 183 jQuery UI, 148 jsFiddle tool, 16 regular expressions, 63 Tablesorter plugin, 172

ThemeRoller, 148 TinyTips plugin, 178 zWeatherFeedjQuery plugin, 189 widgets Accordion, 149, 226-229 Autocomplete, 149 calendars for forms, 155-157 Custom Context Menu, 240 Datepicker function, 156-157 "dialog" for visitors, 158–162 Dialog, 149 design of, 152 field completion, 167-170 onSelect option for dates, 156 versus plugins, 148 Progressbar, 163-167 tabbed interfaces, 152-155

Tabs, 149 ThemeRoller, 148

## Х

XAMPP, xiii XML (Extensible Markup Language), versus JavaScript Object Notation (JSON), 126

#### Ζ

zWeatherFeedjQuery plugin adding to lodge Web site, 189–190 downloading, 189 RSSlocation code, 190–191